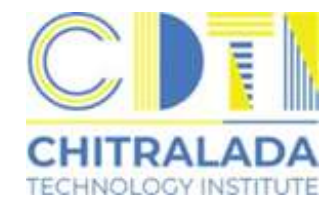

# ค่มือ งานทะเบียนและวัดผล ระดับปริญญาตรี

## ช่องทางการติดต่อ

- 0-2280-0551 ต่อ 3295 3297

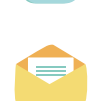

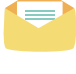

rc@cdti.ac.th

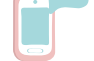

Line ID : @reg.cdti

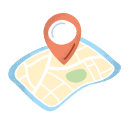

สถาบันเทคโนโลยีจิตรลดา ชั้น 1 อาคาร 60 พรรษาราชสุดาสมภพ (604) สำนักพระราชวัง สนามเสือป่า ถนนศรีอยุธยา แขวงดุสิต เขตดุสิต กรุงเทพมหานคร 10300

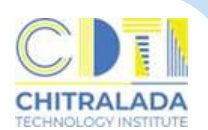

**การสมัครเข้าศึกษา** เป็นการรับสมัครผู้ที่สนใจเข้าศึกษาสถาบันเทคโนโลยีจิตรลดา ผู้สมัครดำเนินการสมัครออนไลน์ทางเว็บไซต์ www.cdti.ac.th หรือ www.reg.cdti.ac.th หลังจากผู้สมัครบันทึกข้อมูลการสมัครเรียนเรียบร้อยแล้ว จะมีค่าธรรมเนียมการสมัคร เข้าศึกษาจำนวนเงิน 200 บาท

#### ค่าใช้จ่าย

มีค่าธรรมเนียมตามประกาศสถาบันเทคโนโลยีจิตรลดา เรื่อง อัตราค่าธรรมเนียมการศึกษา และเงินเรียกเก็บประเภทอื่น ๆ สำหรับนักศึกษาระดับปริญญาตรี พ.ศ.2564 ลงวันที่ 17 กันยายน 2564 ข้อที่ 9 เงินเรียกเก็บประเภทอื่น ๆ (ภาคผนวก)

## วิธีการสมัครดังนี้

เข้าเว็บไซต์สถาบันเทคโนโลยีจิตรลดา www.cdti.ac.th
 ไปที่เมนู สมัครเรียน > ระดับปริญญาตรี > เลือกหัวข้อสมัครเรียน

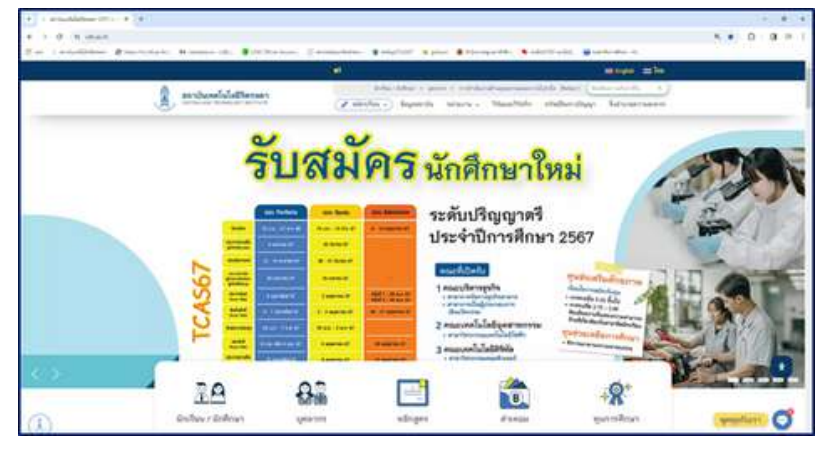

2. เข้าสู่เว็บไซต์รับสมัครนักศึกษาใหม่
 > ลงทะเบียนเข้าใช้ระบบ

| J. J. J. C. Law                                                                                                    |                         |                         |                     | ຣບສມ<br>ງ<br>ສ           | ครนก<br>านทะเบีย<br>กาบันแห่งการ | ຍບາເລະວັ<br>ສະນັບແກ່ດ | IHL<br>ดเมล<br>มิออาฮิเ |
|----------------------------------------------------------------------------------------------------|-------------------------|-------------------------|---------------------|--------------------------|----------------------------------|-----------------------|-------------------------|
| มารู้หลัก<br>สารแปกแหล่าไห้เหลง<br>เส้าสุ่งเหม<br>หลังสูงเริงในเปลา<br>สุริการเลงาร์โตปรียายาระ                                                                                                    | 1<br>มาระดับ<br>26จิตรณ | "<br>รับ                | <sup>อกระส</sup> ัญ | <mark>าว</mark> นัก      | "<br>าศึกษาใ                     | ไหม่                  | gu                      |
|                                                                                                    |                         | 364                     | UUSIYIYINS          | 10101010101              | mari 2507                        |                       |                         |
| <mark>จงทะเบียนผู้สมัคร</mark><br>รุณากรอกข้อมูลที่มีเครื่องหมาย * ให้ครบ<br>ข้อมูลสำหรุษคล                                                                                                    | เก้วนแต่                | าะค                     | เพะเบียน            | 0124101114               | 12007                            |                       |                         |
| <mark>ลงทะเบียนผู้สมัคร</mark><br>รุณากรอกข้อมูลที่มีเครื่องหมาย * ให้ครบ<br>ข้อมูลสัภยุตคล<br>สัญชาติ *                                                                                                    | เก้วนหล่<br>โพย         | າມເ<br>ກດເປັນດະ<br>V    | พะเบียน             | 0124104114               | 11ar 1 2307                      |                       |                         |
| <mark>ลงหะเบียนผู้สมัตร</mark><br>รุณากรอกข้อมูลที่มีเครื่องหมาย * ไพ้ครบ<br>'ร้อมูดข่ามนุคคด<br>สัญขาดิ *<br>เอขประจำดับประชาชน/Passport<br>(เฉพาะสังเลข 13 หลักไม่ต้องเว้นวรรค หรือ<br>โดตั้น) *                                                   | เก้วนแต่<br>[โทย        | ant<br>soufinanc        | เกะเบียน            |                          | ingri 2207                       |                       |                         |
| <mark>ลงหะเบียนผู้สมัตร</mark><br>รุณากรอกข้อมูลที่มีเครื่องหมาย * ไพ้ครบ<br>ร้อยูดข้ายเลคล<br>อัญขาดิ *<br>เอขประจำดับประชาชม/Passport<br>(เอมร์ระจำดับประชาชม/Passport<br>(อัมอ ที่สามารถศัสตรอได้                                                 | เก้วนแต่<br>[โทย        | าะะ<br>วักตปุ่มอง<br>ั  | พะเนียน             |                          | ingri 2307                       |                       |                         |
| <mark>ลงหะเบียนผู้สมัตร</mark><br>รุณากรอกข้อมูลที่มีเครื่องหมาย * ไพ้ครบ<br>ร้อยูดข้ายถูกค<br>สัญชาติ *<br>เลขประจำตัวประชาชบ/Passport<br>(เอหาะตัวเลข 13 หลักไม่ต่องเว้นวรรด หรือ<br>โดส์ม) *<br>อีเมล ที่สามารถศิตตอได้<br>ล่าน่าหน้า *           | ก้วนแต่<br>โงย<br>-     | าและ<br>เกตร์ไมเอง<br>เ | พะเบียน<br>         |                          | 119/1 2207                       |                       |                         |
| <mark>จงหะเบียนผู้สมัคร</mark><br>รุณากรอกข้อมูลที่มีเครื่องหมาย * ให้ครบ<br>ร้อมูลอ่ายเลคล<br>อัญชาติ *<br>และประจำเล้าประมาณ/Passport<br>(เฉพาะสำเละ 13 หลักใบต่องเว็บวรรด หรือ<br>โดสัม) *<br>อันล ที่สามารถคิดต่อได้<br>ดำนำหน้า *<br>ปีอ<br>ปีอ | ก้วนแต่<br>[ไพย<br>[    | าแส<br>เกตร์ไมเลง<br>V  | พะเบียน<br>         | ]<br>]<br>1134<br>diga * |                                  | ]                     |                         |

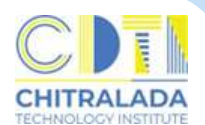

3. คลิก "สมัครเข้าศึกษาต่อ"

> ระดับการศึกษา > รอบที่ต้องการสมัคร > Next

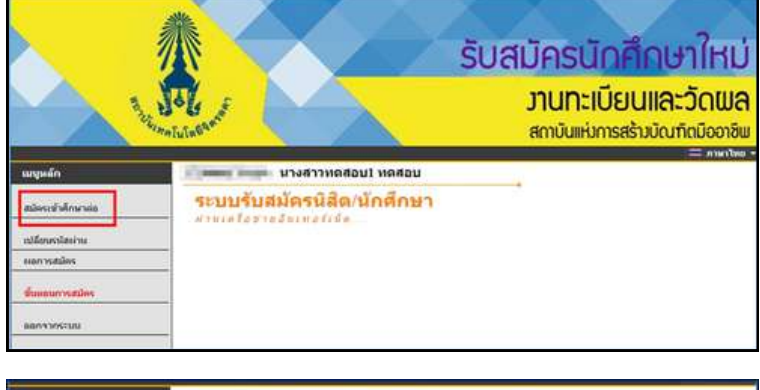

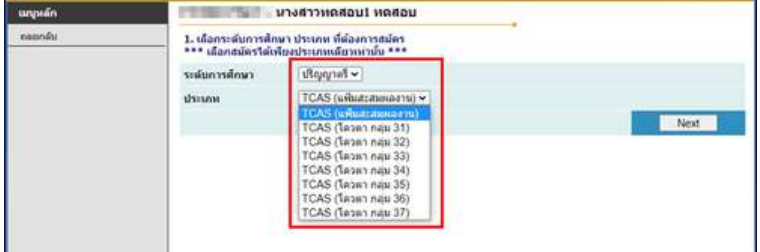

- รอบแฟ้มสะสมผลงาน เลือก TCAS (แฟ้มสะสมผลงาน)
  - เลือก TCAS (โควตากลุ่ม......)
- รอบรับตรง เลือก รับตรง

- รอบโควตา

- รอบรับผู้สำเร็จการศึกษาระดับ ปวส. เลือก ผู้สำเร็จการศึกษา ปวส. เข้าศึกษาต่อ ป.ตรี
- 4. ดำเนินการบันทึกข้อมูลใบสมัคร > คลิก "หน้าต่อไป

| เมนูหลัก | นางสาวทดสอบ1 ทดสอบ                                         |                                |   |
|----------|------------------------------------------------------------|--------------------------------|---|
| คลอกลัน  | ข้อมูลใบสมัครเข้าศึกษา                                     | 2                              |   |
|          | 3. บันทึกประวัติเพิ่มเติม และดรวจสอบข้อมูล (บังคับการบันทึ | ารายการข้อมูลที่มีสัญลักษณ์ *) |   |
|          | ข้อมูลส่วหบุคคล                                            |                                |   |
|          | สัญชานี โทย                                                |                                |   |
|          | เลขประชาติ) (คราม คราม)<br>ประชาวมาล                       |                                |   |
|          | Siza *                                                     | LINE ID                        |   |
|          | สำนำหน้า นางสาว                                            |                                |   |
|          | นื่อ ทดสอบไ                                                | หามสกุด ทดสอบ                  |   |
|          | NAME *                                                     | SURNAME *                      | _ |
|          | วลปเกิด" 🔍 🗸                                               |                                |   |
|          | เชื้อชาติ ไทย 🗸                                            | anava - crace                  | * |
|          | โรด<br>ประจำตัว                                            |                                |   |
|          | estimate in the state                                      |                                | _ |

5. เลือกสาขาที่ต้องการสมัครโดยคลิกรูป "รถเข็น" และกดยืนยัน

| นญหลัก  | 3. มินมันการสมัคร                                                                                                    |                           |                                             |
|---------|----------------------------------------------------------------------------------------------------|---------------------------|---------------------------------------------|
| ดอยกลับ | CLERK MICH                                                                                                    |                           |                                             |
|         | 1. กรณีพบช่อความแจ้งเดือบได ว ได้แก้กตุดร ๆ ที่เดือดไว้                                                                                                    | <u>พ่วนจะในสามารถสมัย</u> | รรได้ กรณาตราจสอบข้อความพื้นจังเดือา        |
|         | 3 เรื่องกลายอโหวน์สมัยรถ่อยุดด ถึงเป็น เพื่อเป็นหวันหวันหวัน                                                                                                    | noning and a family       | ากระเทศการระบาร์ได้สะโครไว้                 |
|         | 2. Instructure of the second second s |                           |                                             |
|         | สารทางและการร                                                                                                    |                           | นการผกษา และการเลอบ                         |
|         | เลอก ๒ เหล่มสดงเล่มาขการรับเขาสกษา (มากรูสภารสก<br>สามาร์ชา.                                                                                                    | มิการสัญภา<br>มีการสัญภา  | าหลอก ระกอบบานกะ)<br>ช่วงวันที่เปิดรับสมัตร |
|         |                                                                                                    | Lin Control               | a re reneration stration a                  |
|         | มริพารธุรกิจ                                                                                                    |                           |                                             |
|         | ¥ = 6613022111 : การรัดการธุรก็ขอาหาร                                                                                                    | 1/2566                    | 14 พฤศจิกายม 2565 - 19 เมษายน<br>2566       |
|         | เทคโนโออีอุตสาหกรรม                                                                                                    |                           |                                             |
|         |                                                                                                    |                           |                                             |

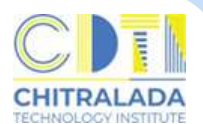

#### 6. แนบรูปถ่ายผู้สมัคร และพิมพ์ใบแจ้งยอดชำระเงินค่าสมัคร

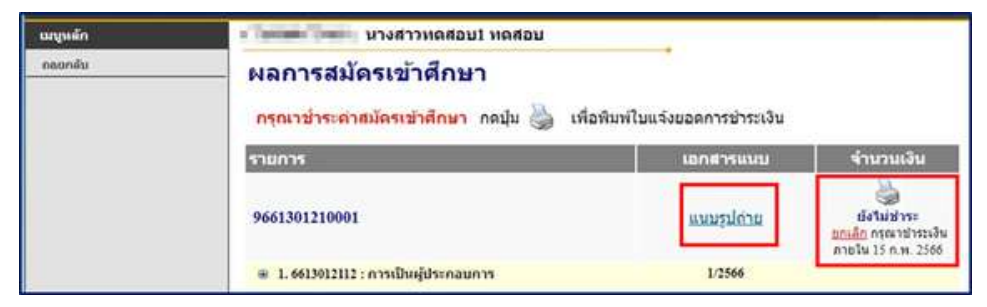

#### 7. พิมพ์ใบสมัครและส่งเอกสารการสมัคร

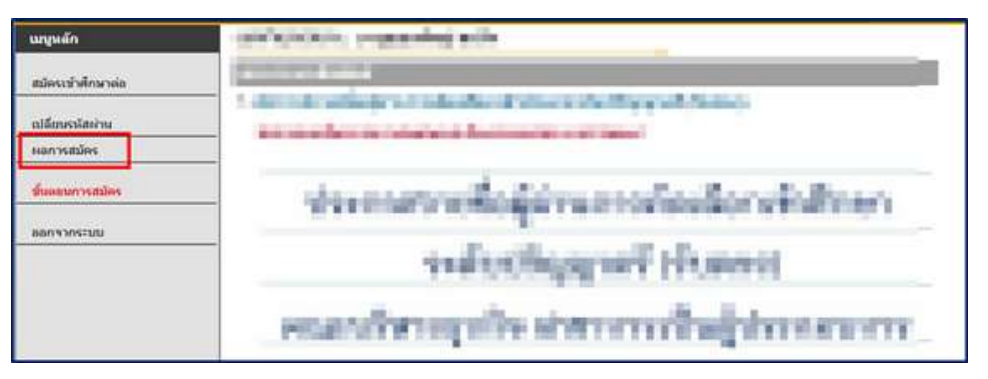

| เมนูหลัก | 1229900954544 : นายอาทิตย์ อินทวงศ์ษา                                                               | 4                                                           |
|----------|----------------------------------------------------------------------------------------------------|-------------------------------------------------------------|
| กอยกลับ  | ผลการสมัครเข้าศึกษา<br>ผลการสมัครเข้าศึกษา<br>แล้อก - เพื่อแสดงเงื่อนใจการรับเว้าศึกษา (แกรมศึการค่ | กหาไม่คางกับสาขาวิชาทีเลือก จะก็อเป็นในขะ)                  |
|          | สาขาที่เลือกเช้าศึกษา                                                                               | สถานะการสมัคร/หมายเหตุ                                      |
|          | เลขประจำดัวสอบ 663022121003                                                                         | <ol> <li>พิมพ์ใบสมัคร</li> <li>แหมเอกสารการสมัคร</li> </ol> |
|          | 🖷 1.วิศวกรรมเหตุโมโดยีไฟฟ้า                                                                         | 1/2566 ผู้สมัครที่มีสิทธิ์สัมคานณ์                          |

| esphat | ผู้สำเร็จการศึกษา ปวส. เข้าศึกษาต่อ ป.ดรี<br>663022121003<br>คลิกที่ปุ่ม <u>Browse</u> เพื่อแนบเอกสาร (Ar | tach file) ให้ตรงต | านประเภทที่ระบุไว้ จาก | นั้นคลิกปุ่ม <u>บันทึก</u> |        |
|--------|----------------------------------------------------------------------------------------------------|--------------------|------------------------|----------------------------|--------|
|        | สำดับ                                                                                                    |                    |                        |                            |        |
|        | 1 ใบสมัคร                                                                                                 | เลือกไฟล์          | ไม่ได้เลือกไฟล์ได      | ยังไม่ส่ง                  | บันทึก |
|        | 2 สำเนาบัตรประชาชน                                                                                        | เลือกไฟล์          | ไม่ได้เลือกไฟล์ได      | ยังไม่ส่ง                  | บันทึก |
|        | 3 สำเนาใบแสดงผลการเรียน                                                                                   | เลือกให่ส่         | ไม่ได้เลือกไห่ล์ใด     | ยังไม่ส่ง                  | บันทึก |
|        | 4 แฟ้มสะสมผลงาน (ถ้ามี)                                                                                   | เลือกให่ส          | ไม่ได้เลือกไฟล์ใด      | ยังไม่ส่ง                  | บันทึก |
|        | ร์ ใบรับรองแพทย์<br>(เฉพาะผู้สมัครเข้าเรียนระดับ ป่วช.)                                                   | เลือกไฟล์          | ] ไม่ได่เลือกไฟล์ใด    | ยังไม่สง                   | บันทึก |
|        | 6 รูปถ่าย                                                                                                 | เมือกให้ส          | ไม่ได้เลือกให้อ์ใด     | ส่งแล่ว                    | บันทึก |
|        | *กรุณาแบบไฟส์มีขนาดไม่เกิน 10 MB                                                                          | -                  |                        |                            |        |

#### 8. ตรวจสอบวัน-เวลาสอบคัดเลือก

| นกรุพส์ก | Construction (1 & 0.0 April Some apple)                                                    |                                                |                             |                            |
|----------|--------------------------------------------------------------------------------------------|------------------------------------------------|-----------------------------|----------------------------|
| กอยกลับ  | พลการสมัครเข้าศึกษา<br>ผลการสมัครเข้าศึกษา<br>เดือก ⊕ เพื่อแต่องเงื่อนใชกวรับเข้าตักหว (หน | ารุฒิการศึกษาให่ตรงกับส                        | าหาวิชาทีเดือก จะก็อเป็     | ปโมษะ)                     |
|          | สาขาที่เลือกเข้าดีกษา สถานะการสมัคร/น                                                      |                                                |                             | <b>โครงเมายเหต</b>         |
|          | เลขประจำดัวสอบ 663022121003                                                                | 1                                              | พิมพ์ในสมัคร                | )<br>83                    |
|          | · 1 <sup>th</sup> and the second second                                                    |                                                | 1/2566 ผู้สมัครที่มีสำ      | เธ้สัมภาพณ์                |
|          | visc                                                                                       | ที่มัตรประจำตัวผู้สมัครส                       | อบ                          |                            |
|          | and the second which are a                                                                 | <del>วันที่สอบ</del><br>เสาร์ ที่ 28 ม.ค. 2566 | เวลาสอบ<br>09:00 น 12:00 น. | พ้อง<br>สอบสัมภาษณ์ออนไลน์ |

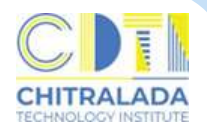

#### 9. ตรวจสอบผลการคัดเลือก

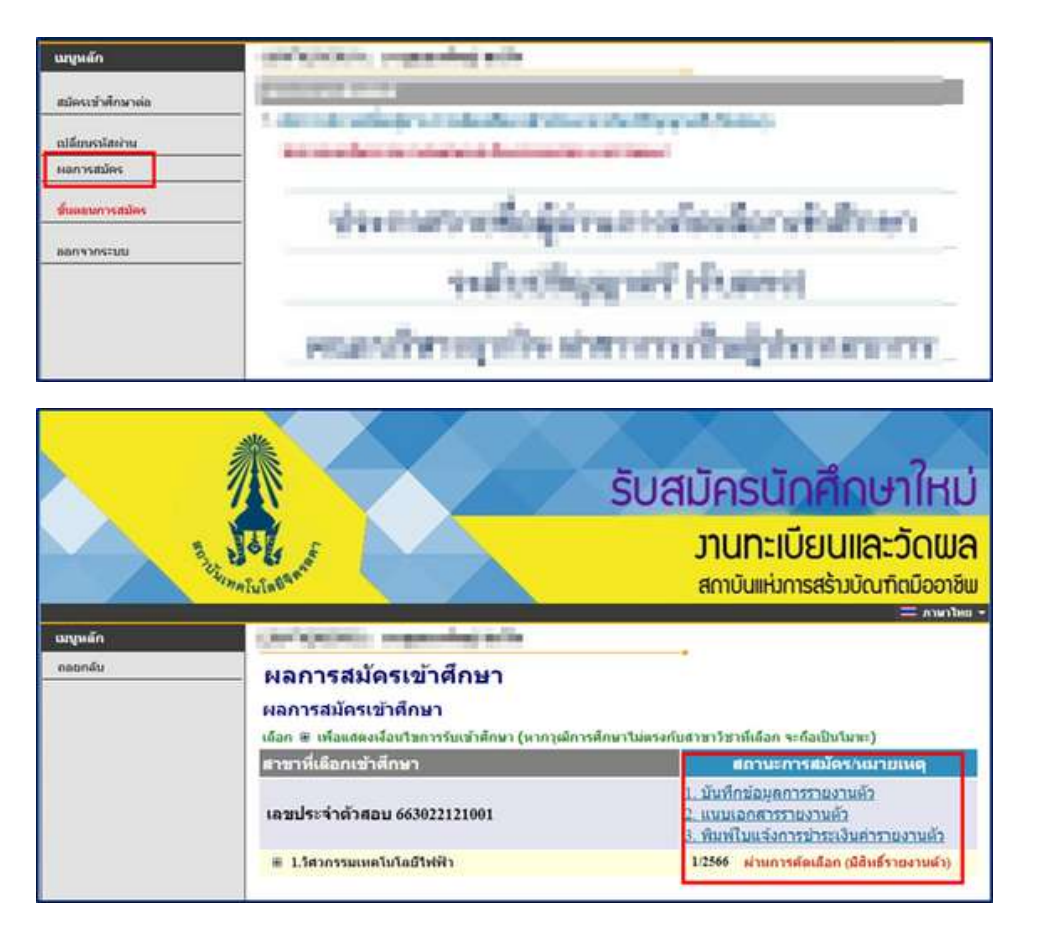

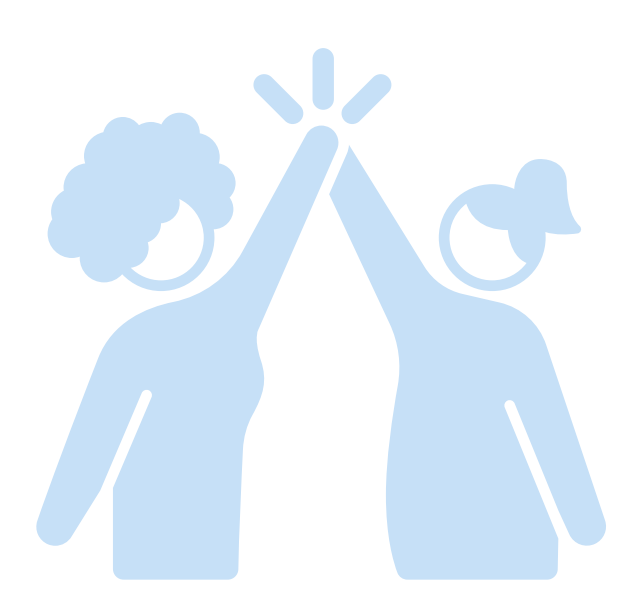

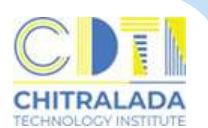

## การรายงานตัวนักศึกษาใหม่ (ออนไลน์)

**การรายงานตัวนักศึกษาใหม่** ผู้ผ่านการคัดเลือกมีสิทธิ์เข้าศึกษาต้องรายงานตัว นักศึกษาออนไลน์ ทางเว็บไซต์ www.reg.cdti.ac.th โดยการบันทึกข้อมูลรายงานตัว ส่งเอกสารรายงานตัว และชำระเงินธรรมเนียมการศึกษา ผู้ผ่านการคัดเลือกต้องชำระเงิน ตามเวลาที่สถาบันกำหนด หลังจากดำเนินการเรียบร้อยแล้วผู้สมัครจะได้รับรหัสนักศึกษา และมีสถานะเป็นนักศึกษา

#### ค่าใช้จ่าย

มีค่าธรรมเนียมตามประกาศสถาบันเทคโนโลยีจิตรลดา เรื่อง อัตราค่าธรรมเนียมการศึกษา และเงินเรียกเก็บประเภทอื่น ๆ สำหรับนักศึกษาระดับปริญญาตรี พ.ศ.2564 ลงวันที่ 17 กันยายน 2564 ข้อที่ 6 นักศึกษาที่เข้าศึกษาที่สถาบันเทคโนโลยีจิตรลดาให้จ่ายค่าธรรมเนียม แบบเหมาจ่ายฯ (ภาคผนวก)

#### วิธีการสมัครดังนี้

- 1. เข้าสู่เว็บไซต์รับสมัครนักศึกษาใหม่
  - > เข้าสู่ระบบ

| R. J.                                                                                                    | รับสมัครนักศึกษาใหม่<br>มานทะเบียนและวัดเมล<br>สถาบันแห่งการสร้างบัณฑิตมืออาชีพ                                                                                                    |
|----------------------------------------------------------------------------------------------------|----------------------------------------------------------------------------------------------------|
| นกุญสภา<br>องาะเมืองเข้าไประเทย<br>เข้าสู่ระหม<br>มลึกสูตรที่รับสมัตร<br>ปฏิทินรับสมัตร<br>ปฏิทินรับสมัตร<br>ดูมือการองหะเนียนใช้งามระบบ | สาวประสาสัมพันธ์<br>- รับสมัครนักศึกษาระดับปริญญาตรี ปีการศึกษา 2567(ตวนที่สุด)<br>สถาบันเทคโนโลยีจิตรลดา<br>- รับสมัครี บ้าระจำปีการศึกษา 2567<br>ระดับปริญญาตรี ประจำปีการศึกษา 2567 |
| กรุณาป้อนรา                                                                                                    | มัสประจำด้วและรหัสผ่าน เลขประจำด้วประชาชน 13 หลั<br>เลขที่บัดรประชาชน                                                                                                    |
| X                                                                                                    | รหัสผ่าน<br>เข้าสู่ระบบ<br><u>ลงทะเบียนผู้สมัคร</u> <u>ลืมรหัสผ่าน/ขอรหัสผ่านใหม่</u> (กรณีไม่ได้เปลี่ยนรหัสผ่าน)                                                                      |

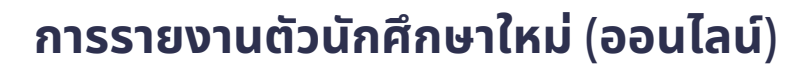

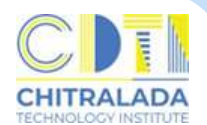

#### 2. ตรวจสอบผลการคัดเลือก

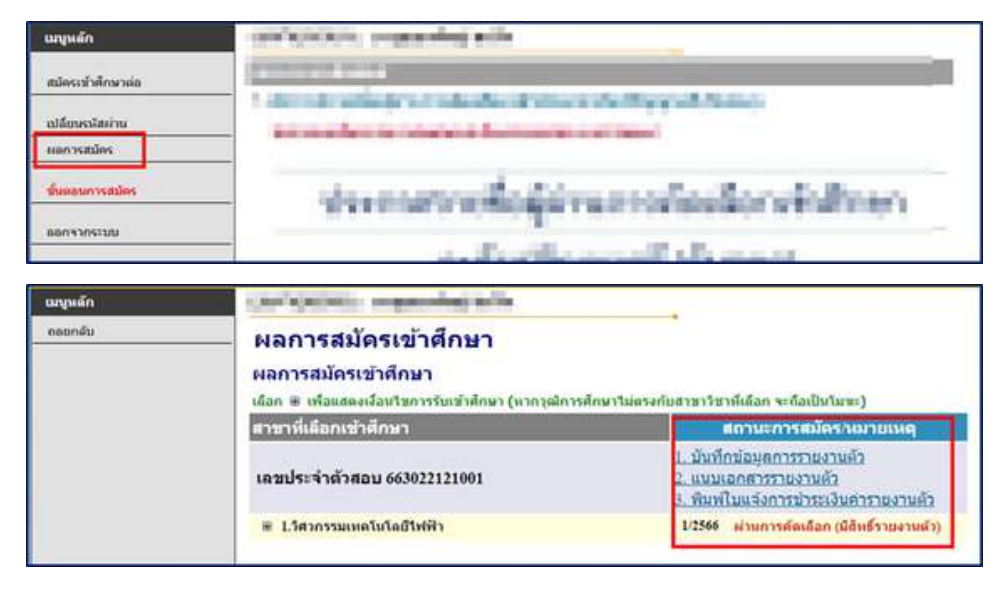

#### 3. ตรวจสอบผลการคัดเลือก

#### 3.1 รายงานตัว คลิก "1. บันทึกข้อมูลรายงานตัว"

| ผลการสมัครเข้าศึกษา<br>เดือก ⊛ เพื่อแสดงเงื่อนใชการรับเข้าศึกษา (หากวุฒิกา | ารศึกษาไม่ตรงกับสาขาวิชาที่เลือก จะถือเป็นโมฆะ)                                                                       |
|----------------------------------------------------------------------------|----------------------------------------------------------------------------------------------------|
| สาขาที่เลือกเข้าศึกษา                                                      | สถานะการสมัคร/หมายเหตุ                                                                                                |
| เลขประจำดัวสอบ                                                             | <ol> <li>มันทึกข้อมูลการรายงานด้ว</li> <li>แนบเอกสารรายงานด้ว</li> <li>พิมพ์ในแจ้งการช่าระเงินด่ารายงานด้ว</li> </ol> |
| ⊞ 1.การจัดการธุรกิจอาหาร                                                   | 🚽 🏣 ผ่านการคัดเถือก (มีสิทธิ์รายงานดัว)                                                                               |

|               | สำนาหน่า *             | fame:                          |                |                   |
|---------------|------------------------|--------------------------------|----------------|-------------------|
|               | ข้อ *                  | pi.                            | นามสกุล *      | 12                |
|               | เลขประจำสั่งประชาชน *  | 100                            |                |                   |
|               | รายได้ผู้ปกครอง        | Information of the Information | อาชีพผู้ปกครอง | Surger Street, or |
|               | บริษัท สถานที่ท่างาน   | 1                              |                |                   |
|               | งก็ยวข้องกับนักศึกษา * | 1001                           |                | State of the      |
|               | สาสนา                  | 1000                           |                |                   |
|               | ที่อยู่ผู้ปกครอง เลขที |                                | иц             |                   |
|               | ขอย                    |                                | องเน           | 1                 |
|               | จังหวัด                | former a                       | เขต/สาเกอ      | dente de          |
|               | แขวงฟาบล               | CONTRACTOR 1                   | รหัสโปรษณีย์   | 100.00            |
|               | บันทึก                 |                                |                |                   |
| saan 15:08:10 |                        |                                |                |                   |

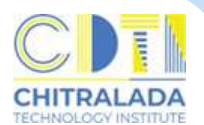

## การรายงานตัวนักศึกษาใหม่ (ออนไลน์)

#### 3.2 คลิก "2. แนบเอกสารรายงานตัว"

| <mark>ผลการสมัครเข้าศึกษา</mark><br>เดือก ⊞ เพื่อแสดงเงื่อนไขการรับเข้าศึกษา (หากวุฒิก | ารศึกษาไม่ตรงกับสาขาวิชาที่เลือก จะกือเป็นโมฆะ)                                                                     |
|----------------------------------------------------------------------------------------|----------------------------------------------------------------------------------------------------|
| สาขาที่เลือกเข้าศึกษา                                                                  | สถานะการสมัคร/หมายเหตุ                                                                                              |
| เลขประจำดัวสอบ                                                                         | <ol> <li>บับทึกข้อมูลการรายงานตัว</li> <li>แนบเอกสารรายงานตัว</li> <li>พิมพ์ไบแล้งการขาระเงินคารายงานตัว</li> </ol> |
| 🖩 1.การจัดการธุรกิจอาหาร                                                               | 🛲 ี่ ผ่านการดัดเดือก (มีสิทธิ์รายงานด้ว)                                                                            |

| <b>่</b> ำดั | 1                                    |                             |           |         |
|--------------|--------------------------------------|-----------------------------|-----------|---------|
| 1            | ใบสมัคร                              | 3001_EntryDoc1.jpg          | ส่งแล้ว   | มันร์โก |
| 2            | สำเนาบัตรประชาชน                     | เลือกไฟล์ ไม่ได้เลือกไฟล์ได | ยังให้ส่ง | บันทึก  |
| 3            | สำเนาใบแสดงผลการเรียน                | เลือกไฟล์ ไม่ได้เลือกไฟล์ได | ยังไม่ส่ง | บันทึก  |
| 4            | สำเนาทะเบียนบ้าน                     | เลือกไฟล์ ไม่ได้เลือกไฟล์ใด | ยังไม่ส่ง | บันทึก  |
| 5            | สำเนาบัตรประชาชนบิดา                 | เลือกไฟล์ ไม่ได้เลือกไฟล์ใด | ยังไม่ส่ง | บันทึก  |
| 6            | สำเนาบัคร <mark>ป</mark> ระชาชนมารดา | เลือกไฟล์ ไม่ได้เลือกไฟล์ได | ยังใหล่ง  | บันทึก  |
| 7            | เอกสารอื่นๆ                          | เลือกไฟล์ ไม่ได้เลือกไฟล์ใด | ยังไม่ส่ง | บันทึก  |
| 8            | รูปถ่าย                              | เลือกไฟล์ ไม่ได้เลือกไฟล์ใด | ยังในสง   | บันทึก  |

### 3.3 คลิก "3. พิมพ์ใบแจ้งการชำระเงินค่ารายงานตัว"

| ผลการสมัครเข้าศึกษา                                |                                                                          |
|----------------------------------------------------|--------------------------------------------------------------------------|
| เดือก 🛞 เพื่อแสดงเงื่อนใชการรับเข้าศึกษา (หากวุฒิก | ารศึกษาไม่ตรงกับสาชาวิชาที่เลือก จะกือเป็นโมฆะ)                          |
| สาขาที่เลือกเข้าศึกษา                              | สถานะการสมัคร/หมายเหตุ                                                   |
| เลขประจำดัวสอบ                                     | <ol> <li>บันทึกข้อมูลการรายงานดัว</li> <li>แนบเอกสารรายงานดัว</li> </ol> |
|                                                    | <u>3. พิมพ์ใบแจ้งการข่าระเงินค่ารายงานดัว</u>                            |
| I.การจัดการธุรกิจอาหาร                             | 📃 ผ่านการตัดเดือก (มีสิทธิ์รายงานดัว)                                    |

## 4. ชำระเงินตามวันที่กำหนดในใบแจ้งยอดการชำระเงิน

| Connecto Technologo summe<br>Secondaria di Santari di Santari<br>Secondari di Santari di Santari<br>Secondari di Santari di Santari<br>Secondari di Santari di Santari<br>Secondari di Santari<br>Secondari di Santari di Santari<br>Secondari di Santari<br>Secondari di Santari<br>Secondari di Santari<br>Secondari di Santari<br>Secondari di Santari<br>Secondari di Santari<br>Secondari di Santari<br>Secondari di Santari<br>Secondari di Santari<br>Secondari di Santari<br>Secondari<br>Secondari di Santari<br>Secondari<br>Seconda | e<br>Friedensertaurtuutertuutu<br>Euroneen<br>saaturenteen<br>anartaurtuutu                                                                                                    | Approx maint                                                                                                    | 1                                                                                                    |                                                                                                    |
|----------------------------------------------------------------------------------------------------|----------------------------------------------------------------------------------------------------|----------------------------------------------------------------------------------------------------|----------------------------------------------------------------------------------------------------|----------------------------------------------------------------------------------------------------|
| a ren<br>No. Design                                                                                                    | ra<br>Stat                                                                                                    | wisefie<br>Create                                                                                                    | nije<br>Santae                                                                                          | Encode<br>Annual Dari                                                                                                    |
|                                                                                                    |                                                                                                    |                                                                                                    |                                                                                                    |                                                                                                    |
|                                                                                                    |                                                                                                    |                                                                                                    |                                                                                                    |                                                                                                    |
| ากรายสายคายๆ<br>                                                                                                    | หรือแรงกฎขางเป็น(!**<br>เห็นไม่ทำแห้งเห็นร่องกร**<br>โดยบาทเร็กน                                                                                                    | 1100                                                                                                    | elinite<br>Peli-                                                                                        | 29.500.0                                                                                                    |
| "(The Bandward of States)<br>"States and a state state of States<br>States and a state of States and States<br>The States and States and States and States<br>and States and States and States and States<br>and States and States and States and States<br>and States and States and States and States<br>and States and States and States and States<br>and States and States and States and States<br>and States and States and States and States<br>and States and States and States<br>and States and States and States<br>and States and States and States<br>and States and States<br>and States and States<br>and States<br>an                                                                                                    | ndian congression (2014)<br>and 1 given of the financian of "<br>foregrand from<br>Analysis (2014) and the second second se                                                                                                    | 930 5                                                                                                    | rinala<br>Joh<br>Sult<br>Sult<br>Ourole                                                                 | 20,500.0                                                                                                    |
| **************************************                                                                                                    | nderograduje"<br>Septembre<br>Anderlade-stradurandes<br>Anderlade-stradurandes<br>Anderlade-stradurandes<br>Anderstaat                                                                                                    | 978                                                                                                    | ritteña<br>Anto<br>Sul<br>ourrele<br>Daireret                                                           | 29,000 0                                                                                                    |
| entropy of the second second sec                                                                                                    | elles rogenseller<br>Elemente<br>Elemente<br>Ander beller strend ar investige<br>Ander beller strend ar investige<br>Ander beller strend ar investige<br>Ander beller strend ar<br>Ander beller strend ar<br>Ander bel                 | 9720 V                                                                                                    | ninalia<br>John<br>Sul<br>Sul<br>Surrelia<br>Surrelia<br>Surrelia<br>Surrelia<br>Surrelia               | 20,000 0                                                                                                    |
| Control of the second second sec                                                                                                    | nder vogenskol<br>neder og den en verse<br>lægend for<br>hander læder og ander som den<br>hander læder og ander som den<br>hander læder og ander<br>hander læder som den<br>hander som den<br>hander som den verse<br>hander som den verse<br>ha | vras v<br>Vras v<br>Vrasilv<br>Remem<br>respective<br>References<br>References<br>Refer | singile<br>della<br>(fecha<br>Sal<br>auredie<br>basiereth<br>basiereth<br>is met to<br>met to<br>met to | 29,300 0<br>innicites wn<br>Assarzwikary<br>militar wy synthesis<br>militar wy synthesis<br>and a stratage with<br>militar wy synthesis<br>and a stratage with<br>militar wy synthesis<br>and a stratage with<br>militar with<br>a stratage with<br>a stratage with a stratage with<br>a stratage with<br>a stratage wit |

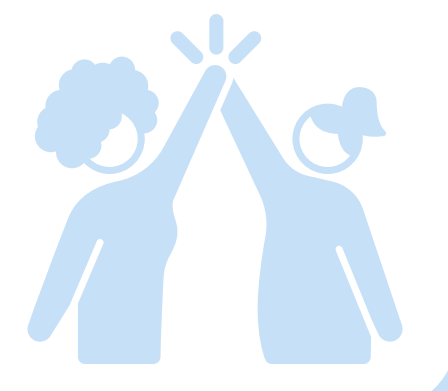

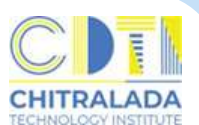

## วิธีการส่งเอกสารการสมัคร - รายงานตัว

#### 1. การแนบรูปถ่ายผู้สมัคร

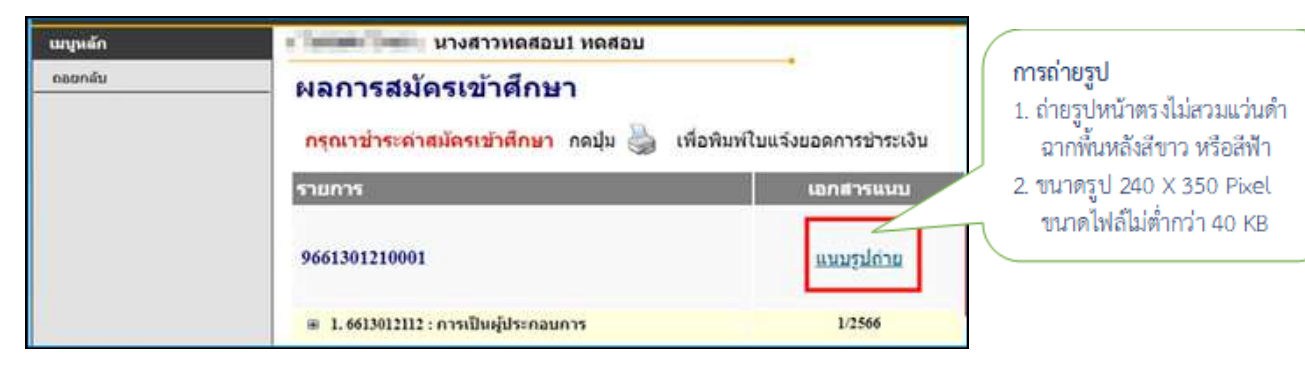

#### 2. การส่งเอกสารการสมัคร

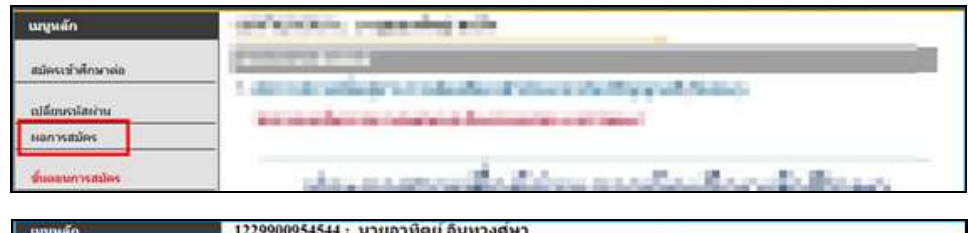

| เมนูหลัก | 1229900954544 : นายอาทิตย์ อินทวงศษา                                                                                                    | 12                                                          |  |
|----------|----------------------------------------------------------------------------------------------------|-------------------------------------------------------------|--|
| กอยกลับ  | ผลการสมัครเข้าศึกษา<br>ผลการสมัครเข้าศึกษา<br>เดือก ® เพื่อแสดงเลือนใหการรับเข้าศึกษา (หากรูฒิการศึกษาไม่ตรงกับสาขาวิชาทีเดือก ระกือเป็นโมพะ) |                                                             |  |
|          | สาขาที่เดือกเข้าศึกษา                                                                                                    | สถานะการสมัคราหมายเหตุ                                      |  |
|          | เลขประจำตัวสอบ 663022121003                                                                                                    | <ol> <li>พิมพ์ใบสมัคร</li> <li>แนบเฉกสารการสมัคร</li> </ol> |  |
|          | ≡ 1.5สวกรรมเทคโนโดยีให้ฟ้า                                                                                                    | 1/2566 ผู้สมัตรที่มีสิทธิ์สัมคานณ์                          |  |

| ดอยกลับ | ผู้สำเร็จการศึกษา ปวส. เข้าศึกษาต่อ ป.ศรี<br>663022121003<br>คลิกที่ปุ่ม <u>Bronse</u> เพื่อแนบเอกสาร (Ar | tach file) ให้ตรงตามประเภทที่ระบุไว้ จาก                                                                                                    | นั้นคลิกปุ่ม <u>บันทึก</u> |
|---------|----------------------------------------------------------------------------------------------------|----------------------------------------------------------------------------------------------------|----------------------------|
|         | สำคับ                                                                                                    |                                                                                                    |                            |
|         | 1 ใบสมัคร                                                                                                 | เลือกไฟล์ ไม่ได้เลือกไฟล์ได                                                                                                    | ยังไม่ส่ง บันทึก           |
|         | 2 สำเนาบัตรประชาชน                                                                                        | เลือกไฟล์ ไม่ได้เลือกไฟล์ได                                                                                                    | ยังไม่ส่ง มันทึก           |
|         | 3 สำเนาใบแสดงผลการเรียน                                                                                   | เลือกไห่ส์ ไม่ได้เลือกไห่สได                                                                                                    | ยังไม่ส่ง บันทึก           |
|         | 4 แฟ้มสะสมผลงาน (ถ้ามี)                                                                                   | เลือกไฟล์ ไม่ได้เลือกไฟล์ใด                                                                                                    | ยังไม่ส่ง บันทึก           |
|         | ร์ ใบรับรองแพทย์<br>5 (เฉพาะผู้สมัครเข้าเรียนระดับ ป่วช.)                                                 | เลือกไฟล์ ไมได้เลือกไฟล์ใด                                                                                                    | ยังไม่ส่ง บันทึก           |
|         | 6 รูปถ่าย                                                                                                 | เมือกให้ส์ ไม่ได้เลือกให้สได                                                                                                    | ส่งแล้ว บันทึก             |
|         | *กรุณาแนบไฟล์มีขนาดไม่เกิน 10 MB                                                                          | A CONTRACTOR OF A CONTRACTOR OF A CONTRACTOR O |                            |

#### 3. การส่งเอกสการรายงานตัว

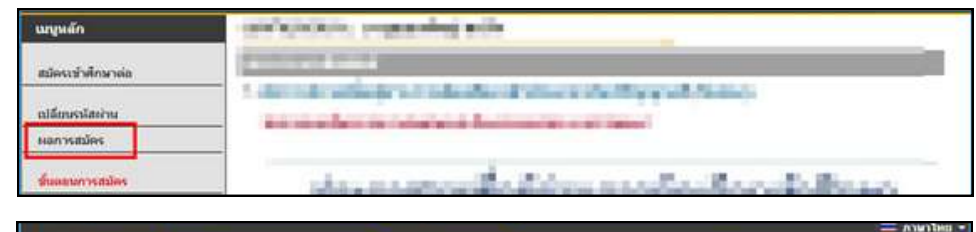

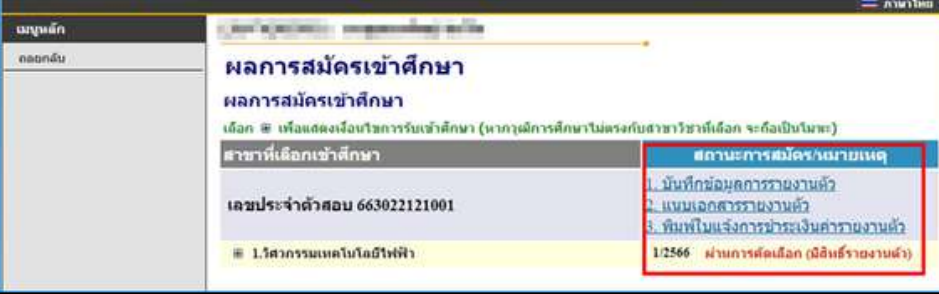

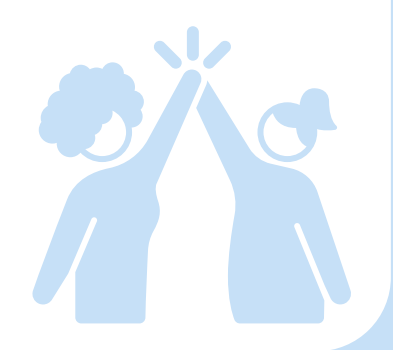

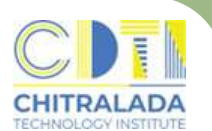

#### การลงทะเบียนเรียน (ออนไลน์)

**การลงทะเบียนเรียน** ในภาคการศึกษาปกตินักศึกษาต้องลงทะเบียนเรียนไม่ต่ำกว่า 9 หน่วยกิต แต่ไม่เกิน 21 หน่วยกิต ภาคฤดูร้อนนักศึกษาจะลงทะเบียนเรียนได้ไม่เกิน 6 หน่วยกิต หากนักศึกษาประสงค์จะลงทะเบียนต่ำกว่าหรือเกินกว่าที่กำหนด ต้องติดต่อ งานทะเบียนให้ดำเนินการ นักศึกษาลงทะเบียนเรียนผ่านทางอินเทอร์เน็ตที่เว็บไซต์ https://reg.cdti.ac.th โดยต้องลงทะเบียนเรียนตามกำหนดเวลาที่สถาบันประกาศใน ปฏิทินการศึกษา

#### ค่าใช้จ่าย

มีค่าธรรมเนียมตามประกาศสถาบันเทคโนโลยีจิตรลดา เรื่อง อัตราค่าธรรมเนียมการศึกษา และเงินเรียกเก็บประเภทอื่น ๆ สำหรับนักศึกษาระดับปริญญาตรี พ.ศ.2564 ลงวันที่ 17 กันยายน 2564 ข้อที่ 6 นักศึกษาที่เข้าศึกษาที่สถาบันเทคโนโลยีจิตรลดาให้จ่าย ค่าธรรมเนียมแบบเหมาจ่ายฯ (ภาคผนวก)

#### วิธีการลงทะเบียนเรียน ดังนี้

- 1. นักศึกษาพบอาจารย์ที่ปรึกษาเพื่อรับคำแนะนำการเลือกรายวิชา
- 2. นักศึกษาลงทะเบียนที่ระบบบริการการศึกษา (REG) https://reg.cdti.ac.th/
   2.1 คลิก เข้าสู่ระบบ > รหัสประจำตัว > รหัสผ่าน

| Aug.                                       |                                                                                                    |
|--------------------------------------------|----------------------------------------------------------------------------------------------------|
| หลัก                                       | ชินดีต่อหรับสู่ระบบบริการการศึกษา สถาบันเทคโนโลยีริตรอดา                                                                                                    |
| มีคุณโกลีกมาใหม่<br>Iconi                  | 1. ซอส่วเร็จการศึกษา กายการศึกษาปี 2 มีการศึกษา 2566 📲 📴                                                                                                    |
| นการศึกษา<br>ก็เป็ดสอน<br>าดารางการใช้ห่อง | ขอสำเร็จการศึกษา 2/2566                                                                                                    |
| pตรที่เปิดสอน                              | ขอม้าเร็งการสึกษา Online (https://reg.cdtl.ac.th) ระหว่างวินที่ 5 - 23 ก.พ.2567                                                                                                    |
| สำถาม                                      | ที่ระบบ REG เลือกเมนู : แจ้งขั้นใจการสึกษา นศ.ตราจสอยน์กน้ำหน้าที่ง / ชื่อ - สกุด<br>เรื่อนอนี้นำใบให้จัดทำแอกสารสำเร็จการสึกษาป                                                    |
| <sup>สพม</sup><br>กรุณาป้อนรง              | ทระบบ ละร เรือกเหรู : แล้งประการสองร ระส.ศรารของกำนังจำร้อ / ร้อ - รถุด<br>สองจริจังบบริรัตท์นอกรารสำนักกรศึกษาป<br>โสประจำตัวและรหัสผ่าน รหัสประจำตัวนักศึกษา                      |
| <sup>กรุณาป้อนรง</sup>                     | ที่ระบบ ละระเรียดแหรู : แล้ะส่วนโทงารโดยา ระเทราะระองกำนักขัง ก่อ - ะกุอ<br>เรื่อนจะไร่วโปปริโธศานอกรารส่นโทงารโดษป<br>โสประจำตัวและระหัสผ่าน<br>รหัสประจำตัว                       |
| กรณาป้อนรง<br>()<br>()<br>()<br>()         | ที่ระบบ สะธ เรียกมหุร แล้ะส่วนโคราสิตชา รมเสราสองกำนังหลัง / ริง - สถุง<br>เรียนจะไร่วงบาริโยช่านอาสารสันประกาศ<br>เสียนจะไร่วงบาริโยช่านอาสารสันประกาศ<br>รหัสประจำตัว<br>รหัสผ่าน |

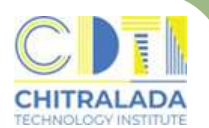

#### การลงทะเบียนเรียน (ออนไลน์)

#### 2.2 คลิก เมนู ลงทะเบียน

| เมนูหลัก           | and a second second sec |
|--------------------|----------------------------------------------------------------------------------------------------|
| ออกรากระบบ         | A sing such as a provide the same subsets                                                                                                    |
| เปลี่ยนรหัสผ่าน    |                                                                                                    |
| ประวัตินักศึกษา    | To individual a surger (III)                                                                                                    |
| ปฏิทินการศึกษา     | where we could be a subscript the large data and the sub-                                                                                                    |
| ลงทะเบียน          |                                                                                                    |
| ผลการลงทะเบียน     |                                                                                                    |
| ตารางเรียน/สอบ นศ. |                                                                                                    |
| ภาระดำไข้จ่ายทุน   |                                                                                                    |
| แลการสึกษา         |                                                                                                    |

#### 2.3 หน้าแรกของระบบลงทะเบียนเรียนกรณีที่ต้องการลงทะเบียนตามแผนการเรียน คลิก "ดึงรายวิชาจากแผน"

| anie m 1                          |                                                                         | • = anaribus •                                                                      |
|-----------------------------------|-------------------------------------------------------------------------|-------------------------------------------------------------------------------------|
| ของหลัง<br>ของกลับ<br>ของกลักสูงร | *** หากไม่คลิก ยินยันการลงทะเบียน/เพิ่ม/เ<br>รายวิชาที่ต้องการลงทะเบียน | กอน จะถือว่าไม่เสร็จสมบูรณ์ *** ใช้เมาส์คธิกที่นี่เพื่อดึง<br>รายวิชาจากแผนการเงียง |
| สมมาจายวิชา                       | consideration in the local data in the                                  |                                                                                     |
| สาขวณต่าไข้ราย                    | รมัสวิชา ซึ่งว่ารา                                                      | มาราชกิด Sec. ละหระบัยนสมาย                                                         |
| และสารางเรียน/สอบ                 | สมุรสิสโทร                                                              | V                                                                                   |
| อันเป็นการ /เพิ่ม/ตอน             | • ดเสน่ารับหมด                                                          | สมพา ตรวจสอบ มีกรายวิชาจากแพน                                                       |

#### 2.4 หากต้องการลบวิชาที่ที่ไม่ต้องการลงทะเบียน คลิก "ลบ" ด้านหลังรหัสวิชานั้น

| 1070100       | AT AND ADDRESS OF ADDRESS OF                              | e in     |      |              |                           |
|---------------|-----------------------------------------------------------|----------|------|--------------|---------------------------|
| รรโสวิชา      | ชื่อวิชา                                                  | หน่วยกิด | Sec. | ลงทะเบียนแบบ | เวลา                      |
| 910-1101 [au] | ชีวิตและวัฒนธรรมไทย<br>(วันเวลาของตารางเรียนข้อนกัน)      | 3        | 01   | Credit       | a.09100-10/00 <u>4308</u> |
| 20-1107 [au]  | พลศึกษา สุขศึกษาและนั่นทนาการเพื่อ<br>สุขภาพและ           | 1        | 01   | Credit       | w.10:00-12:00 4312        |
| 941-1101 [au] | ภาษาไท ใช้เมาส์คลิกที่นี่หากต้องการ                       | в        | 01   | Credit       | mq.09:30-11:30 4308       |
| 00-2105 [au]  | หลักการ ลบวิชาที่ไม่ต้องการ                               | в        | 01   | Credit       | an.08:00-08:50 4307       |
| 42-1101 [au]  | ny wontimerragen :                                        | 0        | 01   | Pass/Fail    | at.09:00-12:00 4328       |
| 20-1101 [au]  | การค้นคว้าข้อมูลสารสนเทศ<br>(วันเวลาของตารางเรียนข้อนกัน) | 2        | 01   | Credit       | ¥,08:00-09:30 <u>4307</u> |
| ระบุรหัสวิชา  | จำนวนหน่วยกิตรวม                                          | 12       |      |              | ใมมีค่าใช้จ่าย            |

2.5 สามารถค้นหาวิชาที่ต้องการลงทะเบียนได้ที่ช่องระบุรหัสวิชา คลิก "รถเข็น" เพื่อเลือกวิชาที่ต้องการ

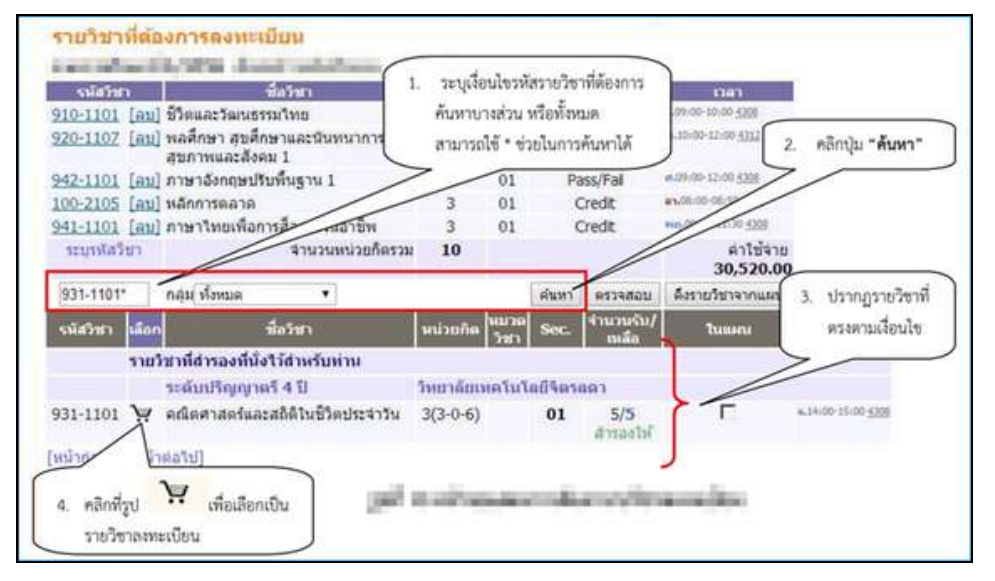

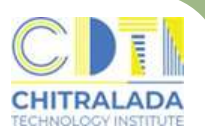

#### การลงทะเบียนเรียน (ออนไลน์)

#### 2.6 กรณีที่นักศึกษาต้องการลงทะเบียนมากกว่าเกณฑ์ หรือ น้อยกว่าเกณฑ์ที่สถาบัน กำหนด ต้องติดต่อที่งานทะเบียน

#### 2.7 คลิก "ยืนยัน" เพื่อยืนยันการลงทะเบียนเรียน

|                      | นักศึกษาโปรดตรวจสอบรายการ<br>*** เมื่อนักศึกษามันใจแล้วให้กดปุ่ม **                                             | •              | คลิกที่นี่เพื่อ | ยืนยันการ |
|----------------------|----------------------------------------------------------------------------------------------------|----------------|-----------------|-----------|
| ยืนยันการ /เพิ่ม/ตอน |                                                                                                    |                | ลงทะเบียน       |           |
|                      | รายวิชาที่ต้องการองทะเบียน                                                                                      |                |                 |           |
| รหัสวิชา             | ชื่อวิชา                                                                                                    | ดงทะเบียนแบ    | บ หน่วยกิด      | กลุ่ม     |
| 100-2105             | Principles of Marketing<br>หลักการคลาด                                                                          | Credit         | 3               | 01        |
| 910-1101             | Thai Lifestyle and Culture<br>ชีวิตและวัฒนธรรมไทย                                                               | Credit         | 3               | 01        |
| 920-1107             | Physical Education and Recreation for Health and Society 1<br>พลศึกษา สุขศึกษาและนันทนาการเพื่อสุขภาพและสังคม 1 | Credit         | 1               | 01        |
| 931-1101             | Mathematics and Statistics for Daily Life<br>คณิตศาสตร์และสถิติในชีวิตประจาวัน                                  | Credit         | 3               | 01        |
| 941-1101             | Thai Language for Work Communication<br>ภาษาไทยเพื่อการสื่อสารในอาชีพ                                           | Credit         | 3               | 01        |
| 942-1101             | Remedial English Language 1<br>ภาษาอังกฤษปรับพื้นฐาน 1                                                          | Pass/Fal       | 0               | 01        |
|                      | 4                                                                                                    | านวนหน่วยกิตรา | ม 13            |           |

#### 2.8 คลิก "ผลลงทะเบียนเรียน" เพื่อพิมพ์ใบแจ้งยอดการลงทะเบียนเรียน

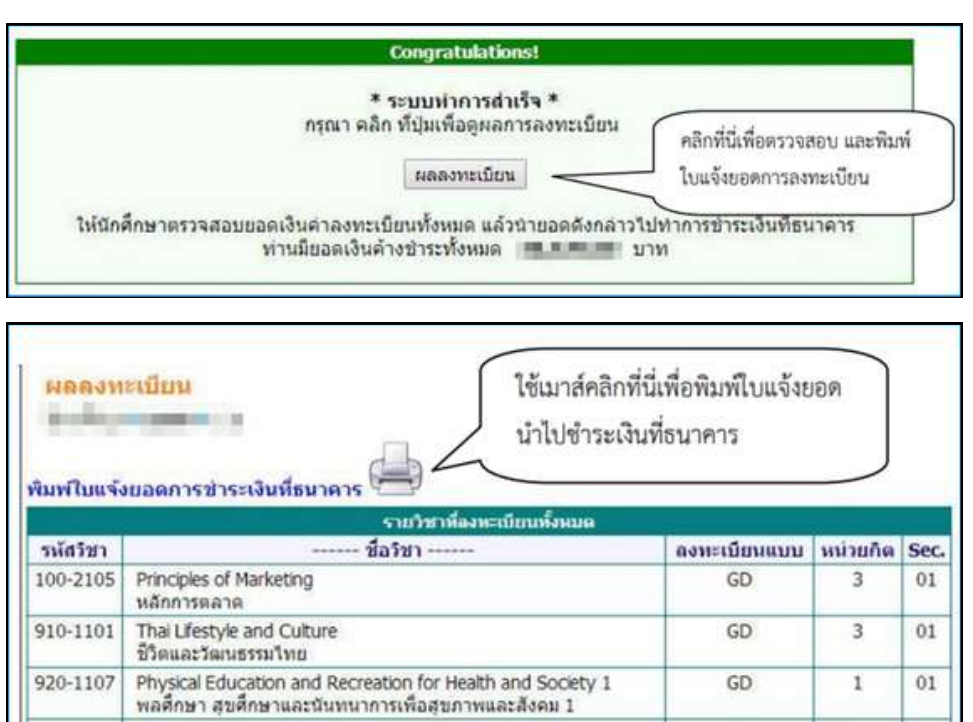

#### 3. ตรวจสอบตารางเรียน-ตารางสอบ คลิก "ตารางเรียน / สอบ นศ."

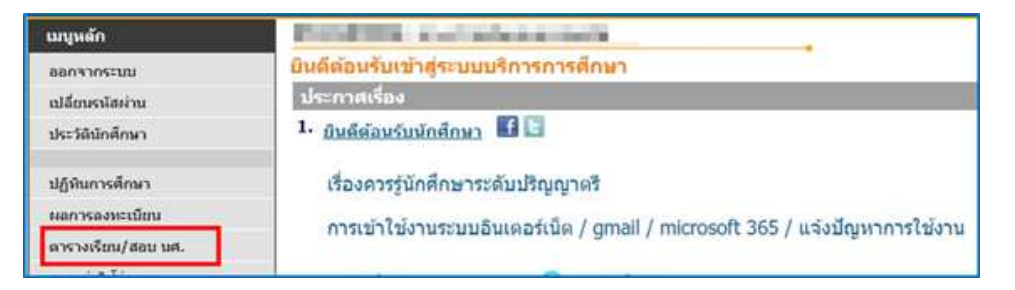

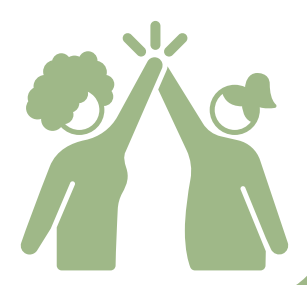

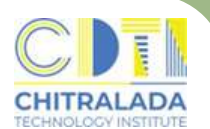

## ุการเพิ่มรายวิชา - ลดรายวิชา (ออนไลน์)

**การขอเพิ่มรายวิชา** เป็นการขอเพิ่มรายวิชาจากเดิม ที่ลงทะเบียนวิชาเรียนไว้ ภายใน เวลาที่กำหนดให้ลงทะเบียน จะทำได้ภายในสองสัปดาห์แรกของภาคการศึกษาปกติ หรือ ภายในสัปดาห์แรกของภาคฤดูร้อนหรือตามกำหนดเวลาที่สถาบันประกาศในปฏิทินการศึกษา รายวิชาที่ขอเพิ่มจะไม่มีค่าใช้จ่ายใดในการเพิ่มรายวิชา

**การขอลดรายวิชา** เป็นการขอลดรายวิชาเรียนจากเดิมที่ลงทะเบียนวิชาเรียนไว้ ภายใน เวลาที่กำหนดให้ลงทะเบียน จะทำได้ภายในสี่สัปดาห์แรกของภาคการศึกษาปกติ หรือภายใน สัปดาห์แรกของภาคฤดูร้อนหรือตามกำหนดเวลาที่สถาบันประกาศในปฏิทินการศึกษา รายวิชาที่ขอลดนั้นจะไม่บันทึกลงในใบแสดงผลการศึกษา

#### ค่าใช้จ่าย

- ไม่มีค่าธรรมเนียม -

#### วิธีการเพิ่มรายวิชา - ลดรายวิชา

1. นักศึกษาเพิ่ม - ลดที่ระบบบริการการศึกษา (REG) https://reg.cdti.ac.th/
 1.1 คลิก เข้าสู่ระบบ > รหัสประจำตัว > รหัสผ่าน

| - Num                            | itutasanan                          | ู่ มานเ<br>สถาบัน                                                                                                    | <mark>າະເບຍບແລະວັ</mark><br>ມແ <del>ມ</del> ່ນກາຣສຣ້າງບັດເກີດໄ             | ດ <b>ເມລ</b><br><sup>ມີວອາສັພ</sup> |  |
|----------------------------------|-------------------------------------|----------------------------------------------------------------------------------------------------|----------------------------------------------------------------------------|-------------------------------------|--|
| หลัก<br>มัคณักสึกหาไหม่          | ประกาศเรื่อง                        | ຜູ້ແມ່ພ້ອນດັບສຸດະ                                                                                                    | บบบริการการศึกษา สถาบันเห                                                  | กาหาไขย *<br>เป็นโอยี่จิตรอดา       |  |
| ระบบ<br>ในการศึกษา<br>ก็เปิดสอบ  | 1. ขอสำเร็จการศึกษา ภาคการค<br>ป ฮ์ | <sub>พาศ 2 มีการศักษา 2566</sub> 💷<br>สำเร็จการศึกษา 2/                                                                                                    | 2566                                                                       |                                     |  |
| กลางการใช่ห่อง                   |                                     |                                                                                                    |                                                                            |                                     |  |
| ອັດອິສຈາເມື່ອຕໍ່ຄານ<br>ອົນອົງການ | รอสำเร็จ<br>ส์ระบบ ม                | <u>າຊສີດໝ່າ Qaline</u> (https://reg.cdti.oc.th) ຊະຫວ່<br>: ເລືອດເພຣູ : ແຈັເອົາເຈົ້າຄາກກິດໝາ ພະແກງເຮຍອະດຳນັດ<br>ເຈັຍພອນນີ້ນຳໄປໃຈໂຮດກຳແອດສາງສຳເມືອດາງ                   | างอินที่ 5 - 23 ก.พ.2567<br>หน้าร้อ / รื่อ - สกุด<br>ศึกษา)                |                                     |  |
| กรุณาป้อนรห์                     | ณะระหัส     สประจำดัวและรหัส        | า <u>รสึกษา Qaline</u> (https://reg.cdti.oc.th) ระหว่<br>: เรือกแห <sub>้</sub> : แร้งสำนักงารสึกษา น.กรางออบดำว่า<br>เรื่อมอนี้นำไปไรโคร่านอกอารสำน <sub></sub> รงกร | างรันที่ 5 - 23 ก.พ.2567<br>พร้าร / ร่ะ - 200<br>สิกษา<br>วิหัสประจั       | ำตัวนักศึกษา                        |  |
| กรุณาป้อนรห้                     |                                     | า <u>รสึกษา Qaline</u> (https://reg.cdti.oc.th) ระหว่<br>เรือกแห <sub>้</sub> : แจ้งสำนักงารสึกษา น.ศ.กรางขอบดำนั<br>(โดยอนี้นำไปใช้โคร่านอกสารสำน <sub></sub> รีการ  | างรันที่ 5 - 23 ก.พ.2567<br>พร้าร้อ / ร้อ - สกุอ<br>สิกษา1<br>5 ห้เสีประจำ | ำตัวนักศึกษา                        |  |

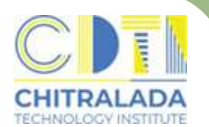

## ุการเพิ่มรายวิชา - ลดรายวิชา (ออนไลน์)

#### 1.2 เมื่อถึงช่วงเวลาที่สถาบันเปิดให้ทำการเพิ่ม – ลดรายวิชา จะปรากฏเมนู คลิก เมนู ลงทะเบียน เพิ่ม – ลดรายวิชา

| แบนส์ก             | 5910101001 : แรงสาวพร.สอบ1 ระบบ1                                                                             |
|--------------------|----------------------------------------------------------------------------------------------------|
| ออกรากระบบ         | นี้ขอดเงินทั่วงปาระ                                                                                          |
| เปลี่ยนรพัสต่าน    | Current and an Arrent and Arrent and Arr                                                                     |
| ประวัตินักสึกษา    | ประกาศเรือง                                                                                                  |
|                    | 1. มินดีต้อนรับเข้าสู่ระบบ                                                                                   |
| ปฏิพิมการศึกษา     | การใน้งานระบบบริการการศึกษาออนไลน์ โดยทุกท่านสามารถให้ระบบบริการการศึกษาได้จากทุกจุดที่สามารถเนื้อมใบองปากับ |
| องหมะเบ็บแห่นกอน   | អទិតទានចតវិវាយតែង។ แតន/អតិត អទិតទានដឹងមានអំណី                                                                |
| ผลการองทะเบียน     | denverfax - Subdenve 11 searcha 200                                                                          |
| พารางเงียน/สมบ นศ. |                                                                                                    |
| สาระสาไปร่ายพูน    | 2                                                                                                    |
| หลการศึกษา         |                                                                                                    |
| ครวรสอบรบ          | ใช้เมาส์คลิกที่นี่เพื่อเพิ่ม หรือถอนรายวิชา                                                                  |
|                    |                                                                                                    |

#### 1.3 เลือกเมนู ลงทะเบียน เพิ่ม – ลดรายวิชา จะประกฎหน้าจอที่แสดงรายวิชา ที่ได้ลงทะเบียนเรียนไว้แล้ว

| 51             | พัสวิชา     | ชื่อวิชา                                                   | นน่วยกิด | Sec.          | ແບນ          | เวลา                                                                                 |
|----------------|-------------|------------------------------------------------------------|----------|---------------|--------------|--------------------------------------------------------------------------------------|
| รายริชาที่องทะ | เบียนพังหมด |                                                            | 578      | วิชาที่นักศึก | ษาลงทะเบียนใ | ວັແສ້ວ                                                                               |
| หมวดวิชา       | จาไสวิชา    | ชื่อวิชา                                                   | with     |               | นกล่ม        | Gan                                                                                  |
|                | 100-2105    | หลักการตลาด                                                | 3/       | 0             | 1 Credit     | 81,08:00-08:50 4307<br>His 61/07/58 10:00-12:08 5208<br>Fi 01/09/58 09:00-11:00 5208 |
|                | 910-1101    | ขีวิตและวัฒนธรรม<br>โทย                                    | /        | <u>ම</u> 0    | 1 Credit     | \$.09+00-10:00 4308<br>His 01/05/58 13:00-14:00 5310<br>Fi 01/08/58 15:00-16:00 5208 |
|                | 920-1107    | พลดึกษา สุขดึกษา<br>และนั้นหนาการเพื่อ<br>สุขภาพและสังคม 1 | 1        | <b>凶</b> 0    | 1 Credit     | N.10-00-12-00-5312                                                                   |
|                | 931-1101    | คณิตศาสตร์และ<br>สถิติในชีวิตประจาวั                       | 3        | <b>Ú</b> 0    | 1 Credit     | N.14:00-15:00 4308                                                                   |
|                | 941-1101    | ภาษาเทยเพื่อการ<br>สื่อสารในอาชีพ                          | 3        | <u>ن</u> الث  | 1 Credit     | 114,09(30-11:30 <u>4359</u>                                                          |
|                | 942-1101    | ภาษาอังกฤษปรับพื้น<br>ฐาน 1                                | 0        | 0             | 1 Pass/Fa    | a.29-00-12-00 <u>4308</u>                                                            |

#### 1.4 ต้องการลดวิชาที่ไม่ต้องการลงทะเบียน คลิก "ลบ" ด้านหลังรหัสวิชานั้น

| รายวิชาที่ต้อ | งการลงหะเบียน                                             | e in     |      |              |                           |
|---------------|-----------------------------------------------------------|----------|------|--------------|---------------------------|
| รหัสวิชา      | ชื่อวิชา                                                  | หน่วยกิด | Sec. | ลงทะเบียนแบบ | าลา                       |
| 910-1101 [au] | ชีวิตและวัฒนธรรมไทย<br>(วันเวลาของตารางเรียนช้อนกัน)      | 3        | 01   | Credit       | a.09:00-10:00 <u>4308</u> |
| 920-1107 [au] | พลศึกษา สุขศึกษาและนันทนาการเพื่อ<br>สุขภาพแอะ            | 1        | 01   | Credit       | wi.10:00-12:00 4312       |
| 941-1101 [au] | ภาษาไพ ใช้เมาส์คลิกที่นี่หากต้องการ                       | в        | 01   | Credit       | wq.09:30-11:30 4308       |
| 100-2105 [au] | หลักการ ลบวิชาที่ไม่ต้องการ                               | в        | 01   | Credit       | a3.08:00-08:50 4307       |
| 942-1101 [au] | ny wonthe and the                                         | _0       | 01   | Pass/Fail    | et.09:00-12:00 4308       |
| 920-1101 [au] | การค้นคว้าข้อมูลสารสนเทศ<br>(วันเวลาของตารางเรียนข้อนกัน) | 2        | 01   | Credit       | a.08:00-09/30 <u>4307</u> |
| ระบุรพัสวิชา  | จำนวนหน่วยกิตรวม                                          | 12       |      |              | ไม่มีค่าใช้จ่าย           |
| 🔅 รายการย่อย  | ไม่ผ่านเงื่อนไข                                           |          |      |              |                           |

#### 1.5 คลิก "ยืนยัน" เพื่อยืนยันการลดรายวิชา

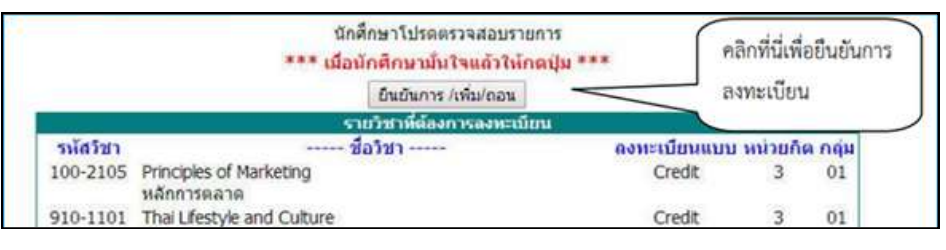

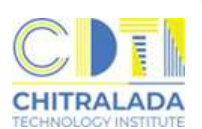

## ุการเพิ่มรายวิชา - ลดรายวิชา (ออนไลน์)

1.6 ต้องการเพิ่มรายวิชา ค้นหาวิชาที่ต้องการลงทะเบียนได้ที่ช่องระบุรหัสวิชา คลิก "รถเข็น" เพื่อเลือกวิชาที่ต้องการ

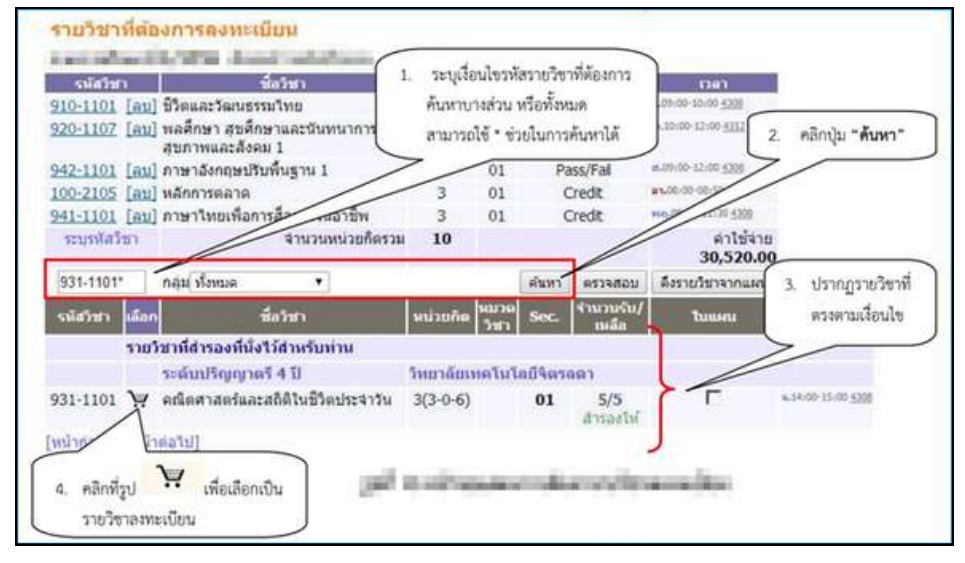

1.7 คลิก "ยืนยัน" เพื่อยืนยันการลงทะเบียนเรียนเพิ่มรายวิชา

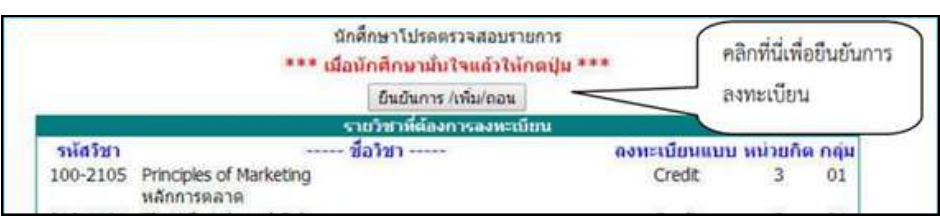

- 1.8 กรณีที่นักศึกษาต้องการลงทะเบียนมากกว่าเกณฑ์ หรือ น้อยกว่าเกณฑ์ที่สถาบัน กำหนดต้องติดต่อเขียนคำร้องที่งานทะเบียน
- 2. ตรวจสอบตารางเรียน–ตารางสอบ คลิก "ตารางเรียน / สอบ นศ."

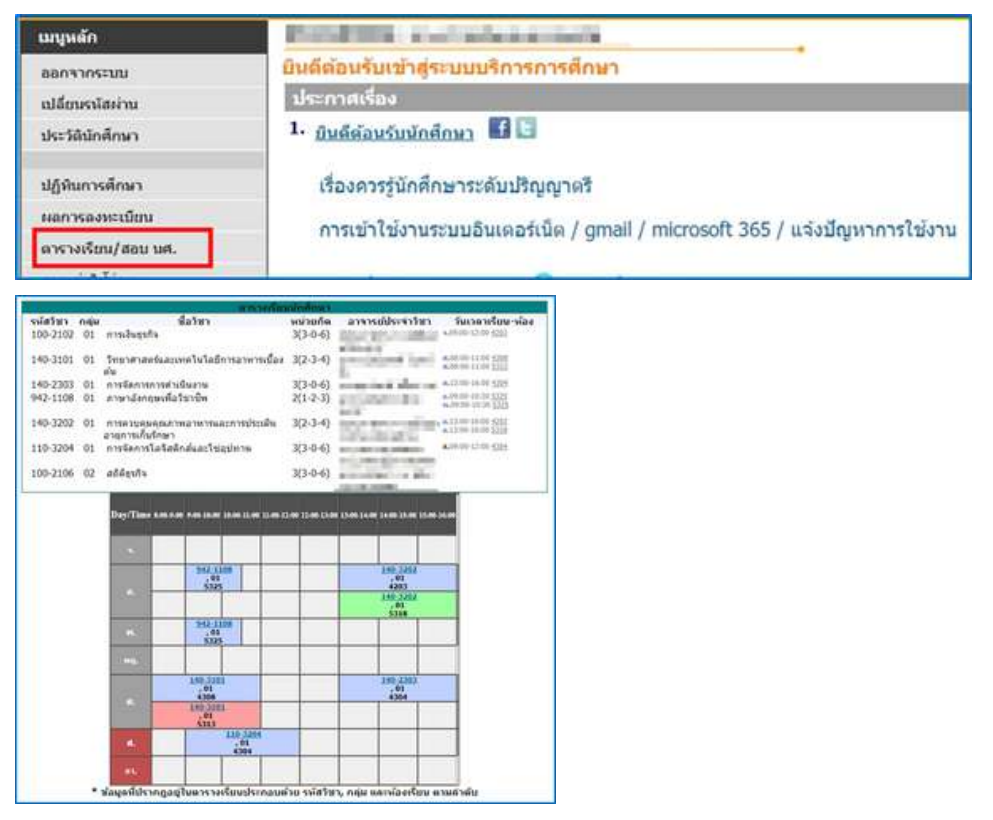

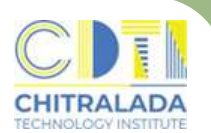

### การถอนรายวิชา (W)

**การขอถอนรายวิชา** เป็นการขอถอนรายวิชาเรียนจากเดิมที่ลงทะเบียน วิชาเรียนไว้ ภายในเวลาที่กำหนดให้ ลงทะเบียน จะทำได้หลังจากสี่สัปดาห์แรกแต่ไม่เกินสิบสอง สัปดาห์แรกของภาคการศึกษาปกติ หรือหลังจากสัปดาห์แรกแต่ไม่เกินสี่สัปดาห์แรกของ ภาคฤดูร้อน หรือตามกำหนดเวลาที่สถาบันประกาศในปฏิทินการศึกษา โดยรายวิชาที่ขอถอน นั้นจะบันทึกสัญลักษณ์ W (Withdrawal) ลงในใบแสดงผลการศึกษา

#### ค่าใช้จ่าย

- ไม่มีค่าธรรมเนียม -

#### ขั้นตอนการถอนรายวิชา (W)

- 1. นักศึกษารับคำร้องขอถอนวิชา (W) ที่ห้องทะเบียน
- 2. กรอกข้อมูลให้ครบถ้วน
  - 2.1 ติดต่ออาจารย์ผู้สอนลงนาม
  - 2.2 ติดต่ออาจารย์ที่ปรึกษาลงนาม
  - 2.3 ติดต่อคณบดีลงนาม
- 3. นักศึกษานำคำร้องฯ ส่งที่ห้องทะเบียน เจ้าหน้าที่จะดำเนินการให้
- 4. นักศึกษาตรวจสอบผลการถอนรายวิชาที่ระบบบริการการศึกษา (REG)
   เมนู "ผลการลงทะเบียน" ถ้าไม่พบการถอนรายวิชาให้ติดต่อเจ้าหน้าที่โดยเร็วที่สุด

| ญัไข้งาน : 💷 🕅 🖉                                        |                                                                                                    | 💳 ภาษาไหม - |
|---------------------------------------------------------|----------------------------------------------------------------------------------------------------|-------------|
| ເທງແພັກ                                                 | Second Second Second Second                                                                                      |             |
| 88033055330                                             | บินดีด้อนรับเข้าสู่ระบบบริการการศึกษา                                                                            |             |
| เปลี่ยนรงัสล่าน                                         | ประกาศเรียง                                                                                                    |             |
| ประวัติมักดีกลา                                         | 1. มินดีต่อนรับนักซึกมา 🜃 🔄                                                                                      |             |
| ปฏิทินการศึกษา<br>ระอการองทะเบียน<br>ตารางเรียน/สอม นศ. | เรื่องควรรู้นักศึกษาระดัมปริญญาตรี<br>การเข่าใช้งานระบบอินเตอร์เน็ต / gmail / microsoft 365 / แจ้งปัญหาการใช้งาน |             |

### 5. รายวิชาที่ถอนจะแสดงสัญลักษณ์ W ในใบทรานสคริป

| 11            | ภาคการศึกษาที่ 1 ปีการศึกษา 25        | 65              |      |
|---------------|---------------------------------------|-----------------|------|
| 100-2101      | หลักการบัญชี                          | 3               | D    |
| 100-2204      | เศรษฐศาสตร์เพื่อการบริหาร             | 3               | W    |
| 130-3101      | โกชนาการ                              | 3               | C+   |
| 140-2103      | หลักการจัดการ                         | 3               | С    |
| 140-3102      | อาชีวอนามัยและความปลอดภัย             | 3               | С    |
| 942-1107      | ภาษาอังกฤษเพื่อการสื่อสาร             | 2               | D    |
| 945-1107      | ภาษาเยอรมัน 1                         | 1               | C+   |
| หน่วยกิตที่ลง | 15 หน่วยกิดที่ได้ 15 คะแนนเฉลี่ย 1.80 | คะแนนเฉลี่ยสะสม | 2.06 |

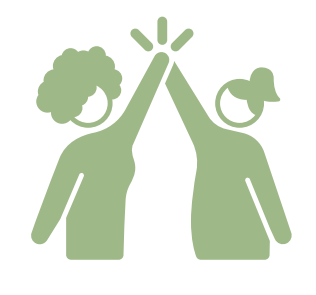

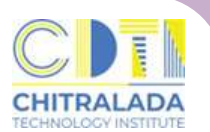

## การแก้ไขผลการเรียน I / M

**การแก้ไขผลการเรียน l / M** นักศึกษาที่ได้รับผลการศึกษา l หรือ M ให้รีบดำเนินการ แก้ไขสัญลักษณ์ l หรือ M ภายใน สัปดาห์แรกของภาคการศึกษาถัดไปที่นักศึกษาลงทะเบียน เรียน มิฉะนั้นสัญลักษณ์ l หรือ M จะถูกเปลี่ยนเป็น F โดยอัตโนมัติ

#### ค่าใช้จ่าย

- ไม่มีค่าธรรมเนียม -

#### ขั้นตอนการแก้ไขผลการเรียน l / M

- นักศึกษาที่ได้สัญลักษณ์ I / M จะต้องดำเนินการแก้ไขให้เสร็จสิ้นภายในสัปดาห์แรก ของภาคการศึกษาถัดไปที่นักศึกษาลงทะเบียนเรียน
- 2. นักศึกษารับคำร้องขอแก้ไขค่าระดับคะแนนที่ห้องทะเบียน
- 3. กรอกข้อมูลให้ครบถ้วน
  - 3.1 ติดต่ออาจารย์ผู้สอนขอแก้ไขผลการเรียน
  - 3.2 ส่งคำร้องที่อาจารย์ผู้สอนรายวิชาที่ต้องการแก้ไขค่าระดับแนน
  - 3.3 อาจารย์ผู้สอนจะเป็นผู้ส่งคำร้องฯ ที่ห้องทะเบียน
- 4. นักศึกษาติดตามผลด้วยตนเองที่ระบบบริการการศึกษา (REG) เมนู "ผลการศึกษา" หรือ สอบถามเจ้าหน้าที่ห้องทะเบียน ก่อนหมดเวลาที่กำหนดในปฏิทินการศึกษา

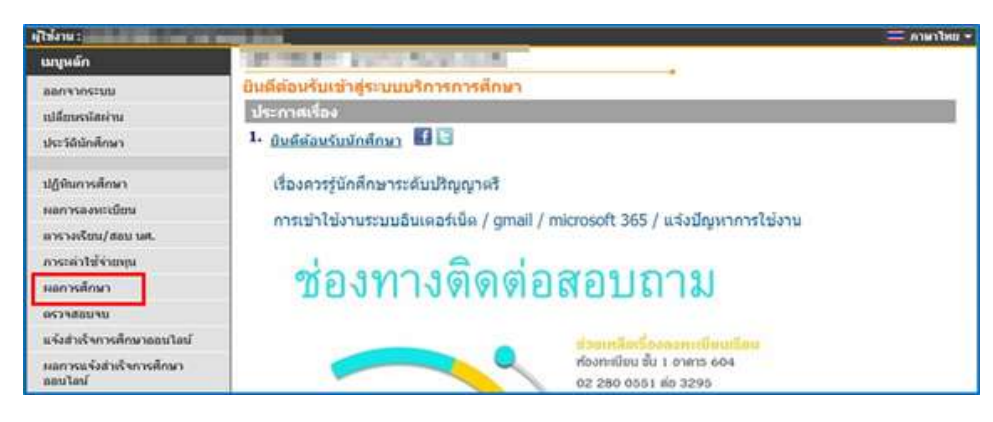

 หากพ้นกำหนดเวลาการแก้ไขค่าระดับคะแนน นักศึกษายังไม่ทำการใด ๆ สัญลักษณ์ I / M จะเปลี่ยนเป็น F โดยอัตโนมัติ

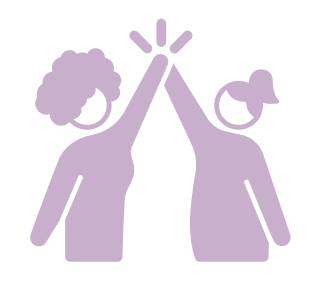

## การย้ายสาขา / ย้ายคณะ

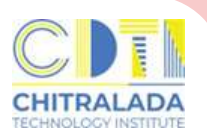

#### ้การย้ายสาขาและหลักสูตรภายในคณะเดียวกัน มีหลักเกณฑ์การขอย้ายดังนี้

นักศึกษาที่ขอย้ายสาขา และหลักสูตรภายในคณะเดียวกัน ต้องศึกษาในสาขาหรือ หลักสูตรเดิมมาแล้วไม่น้อยกว่า 1 ภาคการศึกษา ทั้งนี้ไม่ให้นับภาคการศึกษาที่ลาพักหรือ ถูกสั่งพักการศึกษา นักศึกษาจะโอนย้ายสาขาหรือหลักสูตรได้ต่อเมื่อได้รับอนุมัติจากคณบดี

#### การย้ายคณะมีหลักเกณฑ์การขอย้ายดังนี้

นักศึกษาที่ขอย้ายคณะต้องศึกษาในคณะเดิมมาแล้วไม่น้อยกว่า 1 ภาคการศึกษา ทั้งนี้ไม่ให้นับภาคการศึกษาที่ลาพักหรือถูกสั่งพักการศึกษา นักศึกษาจะย้ายคณะได้ต่อเมื่อ ได้รับอนุมัติจากอธิการบดีหรือรองอธิการบดีที่ได้รับมอบหมาย โดยได้รับความเห็นชอบจาก คณบดีของคณะเดิมและคณบดีของคณะที่นักศึกษาประสงค์จะย้ายไปเข้าศึกษาใหม่

#### ค่าใช้จ่าย

มีค่าธรรมเนียมตามประกาศสถาบันเทคโนโลยีจิตรลดา เรื่อง อัตราค่าธรรมเนียมการศึกษา และเงินเรียกเก็บประเภทอื่น ๆ สำหรับนักศึกษาระดับปริญญาตรี พ.ศ.2564 ลงวันที่ 17 กันยายน 2564 ข้อที่ 7 ค่าธรรมเนียมเอกสารสำคัญทางการศึกษาและอื่น ๆ (ภาคผนวก)

## ขั้นตอนการดำเนินการ

- นักศึกษาควรไปพบอาจารย์ที่ปรึกษาในสาขาที่นักศึกษาสังกัดเพื่อขอคำแนะนำ ก่อนมารับคำร้องที่ห้องทะเบียน
- 2. นักศึกษารับคำร้องที่ห้องทะเบียน
- 3. กรอกข้อมูลในคำร้องให้ครบถ้วน และติดต่อขอลงนามตามลำดับในคำร้อง
- 4. เมื่อคำร้องได้รับการอนุมัติเรียบร้อยแล้วให้ส่งคำร้องฯ ที่ห้องทะเบียน
- 5. ชำระเงินค่าธรรมเนียม
- 6. ทำบัตรนักศึกษาใหม่
- ดำเนินการเรื่องเทียบโอนผลการเรียนจากสาขาเดิมมาสาขาใหม่ให้เรียบร้อย ก่อนเปิดภาคการศึกษา

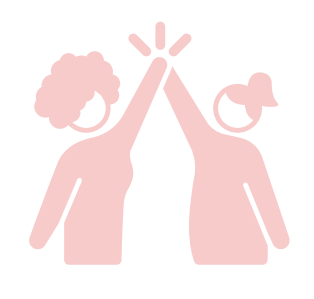

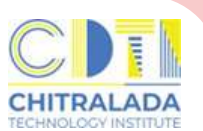

## การลาพักการศึกษา / การรักษาสภาพการเป็นนักศึกษา

**การลาพักการศึกษา** เป็นการลาพักการศึกษาโดยที่ไม่ได้ลงทะเบียนเรียนในภาคเรียน ที่ขอลาพัก สามารถลาพักการศึกษาได้ครั้งละหนึ่งภาคการศึกษา

**การรักษาสภาพการเป็นนักศึกษา** เป็นการรักษาสถานภาพของนักศึกษาที่เรียนครบ รายวิชาตามหลักสูตรแต่ยังทำโครงงานไม่สมบูรณ์ต้องลงทะเบียนเพื่อรักษาสถานภาพ นักศึกษาในทุกภาคการศึกษาปกติจนกว่าจะสำเร็จการศึกษา หรือในภาคฤดูร้อนที่คาดว่า จะสำเร็จการศึกษา

#### ค่าใช้จ่าย

มีค่าธรรมเนียมตามประกาศสถาบันเทคโนโลยีจิตรลดา เรื่อง อัตราค่าธรรมเนียมการศึกษา และเงินเรียกเก็บประเภทอื่น ๆ สำหรับนักศึกษาระดับปริญญาตรี พ.ศ.2564 ลงวันที่ 17 กันยายน 2564 ข้อที่ 7 ค่าธรรมเนียมเอกสารสำคัญทางการศึกษาและอื่น ๆ (ภาคผนวก)

#### ขั้นตอนการลาพักการศึกษา

- 1. นักศึกษารับคำร้องขอลาพักการศึกษาที่ห้องทะเบียน
- 2. กรอกข้อมูลให้ครบถ้วน และติดต่อขอลงนามตามลำดับในคำร้อง
- 3. เมื่อคำร้องได้รับการอนุมัติจากคณบดีเรียบร้อยแล้วส่งคำร้องฯ ที่ห้องทะเบียน
- 4. ชำระเงินค่าธรรมเนียม
  - 4.1 กรณีที่นักศึกษาไม่ได้ลงทะเบียนเรียนในภาคเรียนนั้น ๆ ต้องชำระค่ารักษาสถานภาพ
  - 4.2 กรณีที่นักศึกษาลงทะเบียนเรียนและได้ชำระค่าเล่าเรียนแล้วไม่ต้องชำระค่ารักษา สถานภาพนักศึกษา
- 5. นักศึกษาลาพักการศึกษาได้ครั้งละหนึ่งภาคการศึกษา

## ขั้นตอนการรักษาสภาพการเป็นนักศึกษา

- 1. นักศึกษารับคำร้องขอลาพักการศึกษาที่ห้องทะเบียน
- 2. กรอกข้อมูลให้ครบถ้วน และติดต่อขอลงนามตามลำดับในคำร้อง
- ้3. เมื่อคำร้องได้รับการอนุมัติจากคณบดีเรียบร้อยแล้วส่งคำร้องฯ ที่ห้องทะเบียน
- 4. ชำระเงินค่าธรรมเนียม

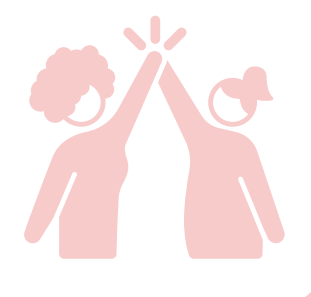

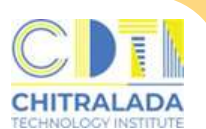

## การขอสำเร็จการศึกษา (ออนไลน์)

**การขอสำเร็จการศึกษา** นักศึกษาที่ลงทะเบียนเรียนครบหลักสูตรในภาคการศึกษา สุดท้ายและคาดว่าจะสำเร็จการศึกษา ต้องขอสำเร็จการศึกษา (ออนไลน์) ตามเวลาที่กำหนด ในปฏิทินการศึกษา เพื่อตรวจสอบประวัติส่วนตัว ประวัติการศึกษา หลักสูตรการศึกษา และ แผนการศึกษา

#### ค่าใช้จ่าย

นักศึกษาที่ดำเนินการขอสำเร็จการศึกษา (ออนไลน์) ในเวลาที่กำหนด

- ไม่มีค่าธรรมเนียม -

นักศึกษาที่ทำการขอสำเร็จการศึกษาหลังเวลาที่กำหนด

มีค่าใช้จ่ายในการยื่นความจำนงขอจบการศึกษาช้ากว่ากำหนด ตามประกาศสถาบัน เทคโนโลยีจิตรลดา เรื่อง อัตราค่าธรรมเนียมการศึกษา และเงินเรียกเก็บประเภทอื่น ๆ สำหรับนักศึกษาระดับปริญญาตรี พ.ศ.2564 ลงวันที่ 17 กันยายน 2564 ข้อที่ 7 ค่าธรรมเนียมเอกสารสำคัญทางการศึกษาและอื่น ๆ (ภาคผนวก)

#### ้วิธีการขอสำเร็จการศึกษา (ออนไลน์) ดังนี้

- นักศึกษาแจ้งขอสำเร็จการศึกษา (ออนไลน์) ที่ระบบบริการการศึกษา (REG) https://reg.cdti.ac.th/
  - 1.1 คลิก เข้าสู่ระบบ > เลือกเมนู แจ้งสำเร็จการศึกษาออนไลน์

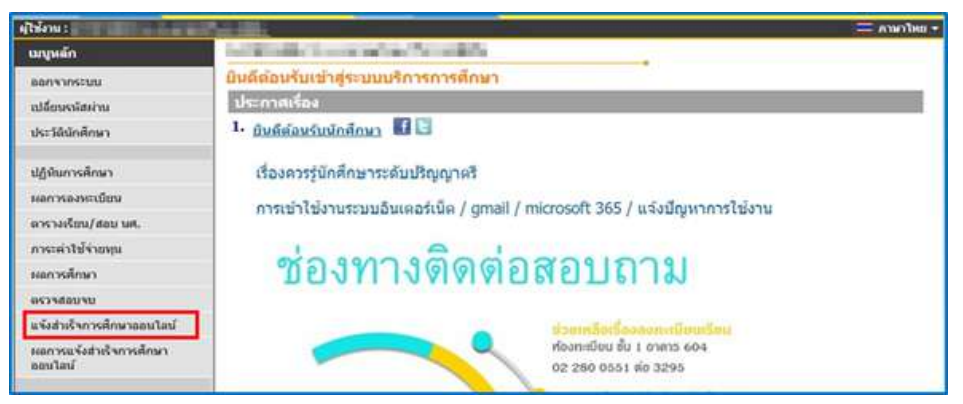

1.2 อ่านเงื่อนไขการยื่นคำร้อง คลิก ถัดไป

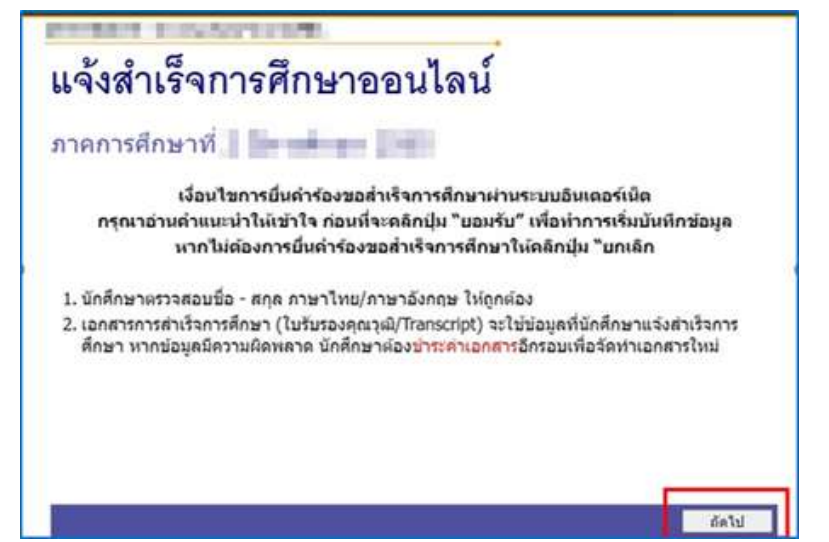

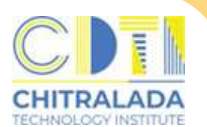

#### การขอสำเร็จการศึกษา (ออนไลน์)

1.3 ตรวจสอบข้อมูลนักศึกษา

> กรอกชื่อโครงงาน > กรอกที่อยู่ที่สามารถติดต่อได้ คลิก "บันทึก"

\*\*\*หากข้อมูลนักศึกษาไม่ถูกต้อง ให้ติดต่อขอแก้ไขที่ห้องทะเบียนโดยเร็วที่สุด\*\*\*

| ข้อมูลนักศึกษา                                                                                                    |                                                                                                    |                                                                     |                                                                                                    |  |
|----------------------------------------------------------------------------------------------------|----------------------------------------------------------------------------------------------------|---------------------------------------------------------------------|----------------------------------------------------------------------------------------------------|--|
| รหัสนักศึกษา                                                                                                    | And the second second sec |                                                                     |                                                                                                    |  |
| ชื่อ                                                                                                    | 1                                                                                                    | นามสกุล                                                             | Transmission .                                                                                                    |  |
| ชื่อภาษาอังกฤษ                                                                                                    | Longe and                                                                                                    | นามสกุลภาษา<br>อังกฤษ                                               | 1000.005                                                                                                    |  |
| สาขา                                                                                                    | การจัดการธุรกิจอาหาร (ธุรกิจบริการอาหาร)                                                                                                    | หลักสูตร                                                            | ปริญญาตรี ภาคปกติ                                                                                                    |  |
|                                                                                                    |                                                                                                    |                                                                     |                                                                                                    |  |
| พื่อยู่พี่สามารถตี<br>ที่อย่บีจจบัน เลข                                                                           | ดต่อได้                                                                                                    | หม่                                                                 |                                                                                                    |  |
| พื่อยู่พี่สามารถตั<br>ที่อยู่บัจจุบัน เลข<br>ที่1                                                                 | ดต่อได้                                                                                                    | wij                                                                 | 11                                                                                                    |  |
| ที่อยู่ที่สามารถดั<br>ที่อยู่บัจจุบัน เลข<br>ที่1<br>ดรอก/ขอย                                                     | ดต่อได้                                                                                                    | หมู่<br>ถหน                                                         | 1                                                                                                    |  |
| พื่อยู่พี่สามารถติ<br>ที่อยู่บัจจุบัน เลข<br>ที่1<br>ตรอก/ขอย<br>จังหวัด                                          | ดต่อได้<br>                                                                                                    | หมู่<br>ถนน<br>เขต/อำเภอ                                            | timesta                                                                                                    |  |
| พื่อยู่พื่สามารถตั<br>ที่อยู่บัจจุบัน เลข<br>ที่1<br>ตรอก/ขอย<br>จังหวัด<br>แขวง/ต่าบล                            | ดต่อได้<br>                                                                                                    | หมู่<br>ถนน<br>เขต/อำเภอ<br>รหัสไปรษณีย์                            | time to the second second seco |  |
| พื่อยู่พื่สามารถตั<br>ที่อยู่ปัจจุบัน เลข<br>ที่1<br>ดรอก/ขอย<br>จังหวัด<br>แขวง/ต่าบล<br>เบอร์โทรศัพท์<br>บ้าน * | ดต่อได้<br>                                                                                                    | หมู่<br>ถนน<br>เขต/อำเภอ<br>รหัสไปรษณีย์<br>เบอร์โทรศัพท์มือ<br>ถือ | tinenta<br>1927<br>Jacoba<br>102                                                                                                    |  |

#### 1.3 พิมพ์คำร้องขอสำเร็จการศึกษามาลงนาม

| Melti 1366 4 761 163 411                                                                                                    | 1201112101                               | ยนเดน                                     |                        |             |
|----------------------------------------------------------------------------------------------------|------------------------------------------|-------------------------------------------|------------------------|-------------|
| วันที่แจ้งสำเร็จการศึกษา                                                                                                    | สถานะ                                    | ทมายเหตุ                                  | เอกสารคำร้อง           | ใบช่าระเงิน |
| 30 มกราคม 2566                                                                                                    | ส่งรายการ                                |                                           | ดำร้องขอสำเร็จการศึกษา |             |
| สถานะคำร้องจะประกอบด้วย<br>- ส่งรายการ คือ นักศึกษาส่งคำร้<br>- รับรายการ คือ คำร้องอยู่ระหว่า<br>- อนุมัติ คือ สำเร็จการศึกษา<br>- ไปอนเบ้ติ ถือ ไปจำประการศึกษา | ้องที่พืมพ้ออกจาเ<br>งการดำเนินการอ<br>ง | กระบบกับเจ้าหน้าข่<br>นุมัติการส่าเร็จการ | i<br>ศึกษา             |             |

 ส่งคำร้องขอสำเร็จการศึกษา พร้อมสำเนาบัตรประชาชนและรูปถ่ายสวมครุยวิทยฐานะที่ห้องทะเบียนฯ โดยไม่ต้องเสนออาจารย์ที่ปรึกษา

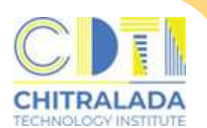

## การขอสำเร็จการศึกษา (ออนไลน์)

 ซรวจสอบผลการสำเร็จการศึกษา เลือกเมนู ผลการสำเร็จการศึกษาออนไลน์ แสดงสถานะอนุมัติ คือ สำเร็จการศึกษา

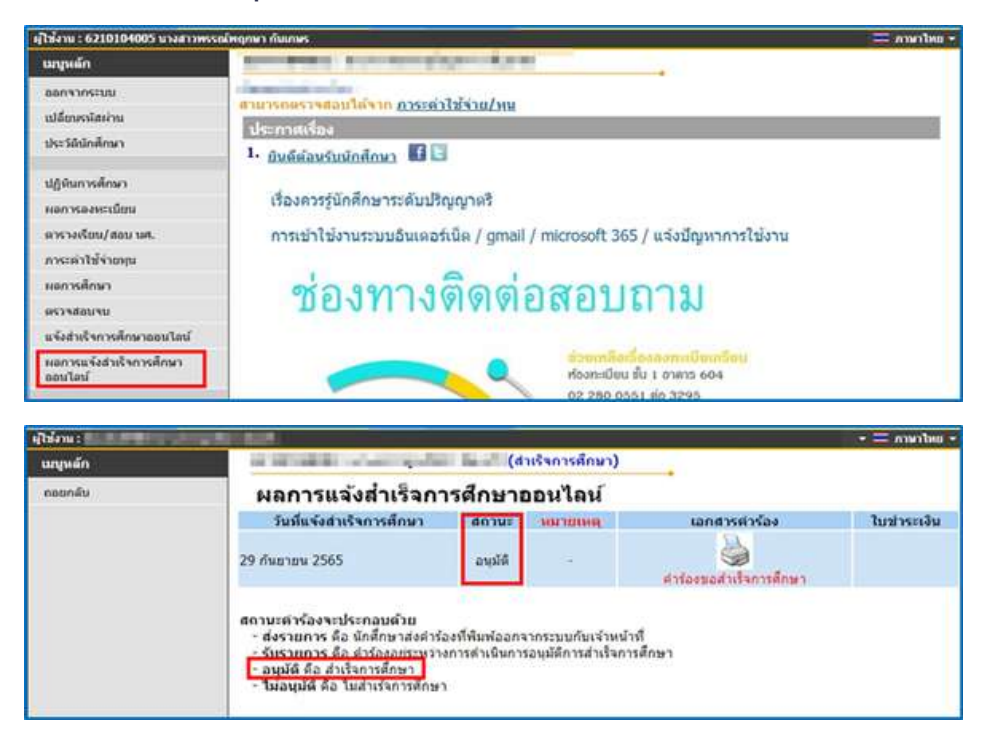

 รับเอกสารสำเร็จการศึกษา
 โดยเขียนคำร้องขอเอกสารทางการศึกษาได้ตั้งแต่ประกาศผลการศึกษา ภาคการศึกษาสุดท้าย

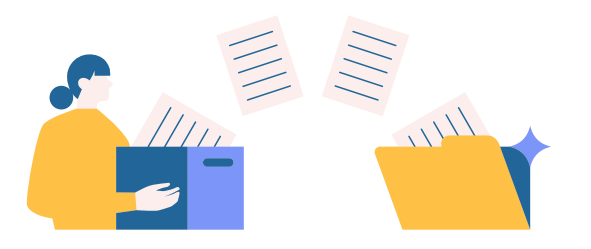

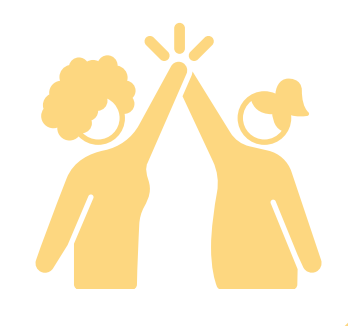

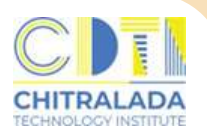

#### การขอเอกสารทางการศึกษา

#### ้การขอเอกสารทางการศึกษา สำหรับนักศึกษาที่กำลังศึกษาอยู่

สามารถดำเนินการขอเอกสารได้ดังนี้

- 1. ใบรับรองสถานภาพทางการศึกษา
- 2. ใบแสดงผลการเรียน (Transcript)

#### ค่าใช้จ่าย

มีค่าธรรมเนียมตามประกาศสถาบันเทคโนโลยีจิตรลดา เรื่อง อัตราค่าธรรมเนียม การศึกษา และเงินเรียกเก็บประเภทอื่น ๆ สำหรับนักศึกษาระดับปริญญาตรี พ.ศ.2564 ลงวันที่ 17 กันยายน 2564 ข้อที่ 7 ค่าธรรมเนียมเอกสารสำคัญทางการศึกษาและอื่น ๆ ข้อที่ 8 ค่าบริการจัดส่งเอกสารสำคัญทางการศึกษาทงไปรษณีย์ภายในประเทศต่อซองโดย บริษัท ไปรษณีย์ไทย จำกัด (ภาคผนวก)

#### ขั้นตอนการขอเอกสารสำหรับนักศึกษากำลังศึกษา ดังนี้

- 1. นักศึกษารับคำร้องขอเอกสารทางการศึกษาที่ห้องทะเบียน
- 2. กรอกแบบฟอร์มระบุเอกสารต้องการให้ครบถ้วน
  - 2.1 ใบรับรองสถานภาพทางการศึกษา
    - (ใช้รูปถ่ายสวมชุดนักศึกษาพื้นหลังสีขาว ขนาด 4 x 5.5 ซม.)
  - 2.2 ใบแสดงผลการเรียน (Transcript)
- 3. ชำระเงินค่าธรรมเนียม
- 4. ส่งคำร้องที่ห้องทะเบียน
- 5. รับเอกสารหลังจากยื่นคำร้อง 2 วันทำการ ด้วยตนเอง/ผู้รับมอบอำนาจ ที่ห้องทะเบียน

#### ้ตัวอย่างรูปถ่ายสำหรับขอใบรับรองสถานภาพทางการศึกษา ขนาด 4 x 5.5 ซม.

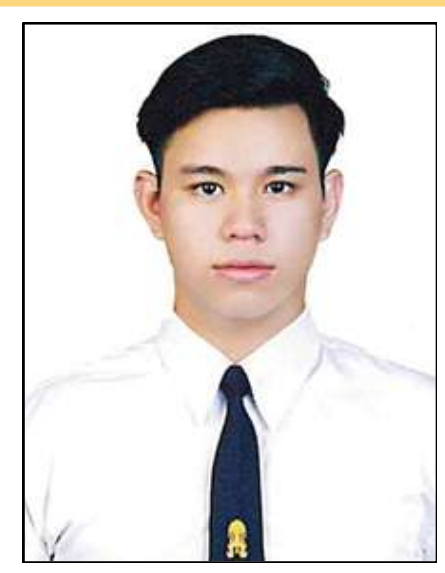

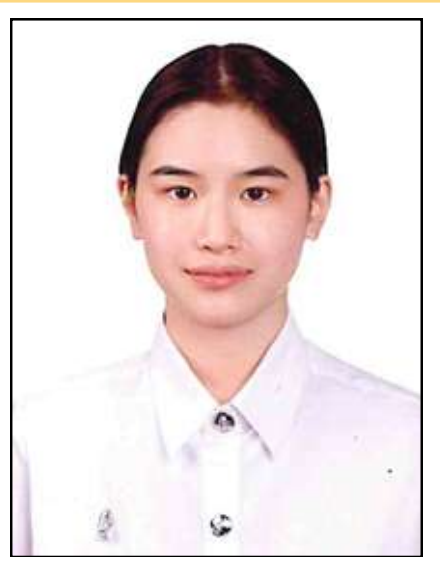

#### การขอเอกสารทางการศึกษา

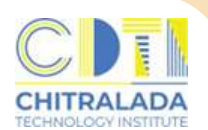

### การขอเอกสารทางการศึกษา

สำหรับนักศึกษากำลังจะสำเร็จการศึกษา/ผู้สำเร็จการศึกษา

สามารถดำเนินการขอเอกสารได้ดังนี้

- 1. ใบรับรองคุณวุฒิ
- 2. ใบแสดงผลการเรียน (Transcript)

### ค่าใช้จ่าย

มีค่าธรรมเนียมตามประกาศสถาบันเทคโนโลยีจิตรลดา เรื่อง อัตราค่าธรรมเนียม การศึกษา และเงินเรียกเก็บประเภทอื่น ๆ สำหรับนักศึกษาระดับปริญญาตรี พ.ศ.2564 ลงวันที่ 17 กันยายน 2564 ข้อที่ 7 ค่าธรรมเนียมเอกสารสำคัญทางการศึกษาและอื่น ๆ ข้อที่ 8 ค่าบริการจัดส่งเอกสารสำคัญทางการศึกษาทงไปรษณีย์ภายในประเทศต่อซองโดย บริษัท ไปรษณีย์ไทย จำกัด (ภาคผนวก)

## ขั้นตอนการขอเอกสารสำหรับนักศึกษากำลังศึกษา ดังนี้

- 1. นักศึกษารับคำร้องขอเอกสารทางการศึกษาที่ห้องทะเบียน
- 2. กรอกแบบฟอร์มระบุเอกสารต้องการให้ครบถ้วน
  - 2.1 หนังสือรับรองคุณวุฒิ
    - (ใช้รูปถ่ายสวมครุยวิทยฐานะ ขนาด 4 x 5.5 ซม.)
  - 2.2 ใบแสดงผลการเรียน (Transcript)
- 3. ชำระเงินค่าธรรมเนียม
- 4. ส่งคำร้องที่ห้องทะเบียน
- 5. รับเอกสารหลังจากคณะอนุมัติสำเร็จการศึกษา ด้วยตนเอง หรือผู้รับมอบอำนาจ ที่ห้องทะเบียน

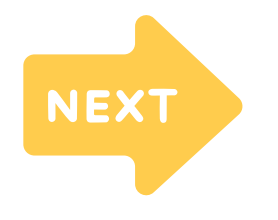

ตัวอย่างรูปถ่ายการขอหนังสือรับรองคุณวุฒิ

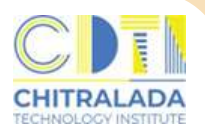

#### การขอเอกสารทางการศึกษา

#### ้ตัวอย่างรูปถ่ายการขอหนังสือรับรองคุณวุฒิ ขนาด 4 x 5.5 ซม. คณะบริหารธุรกิจ

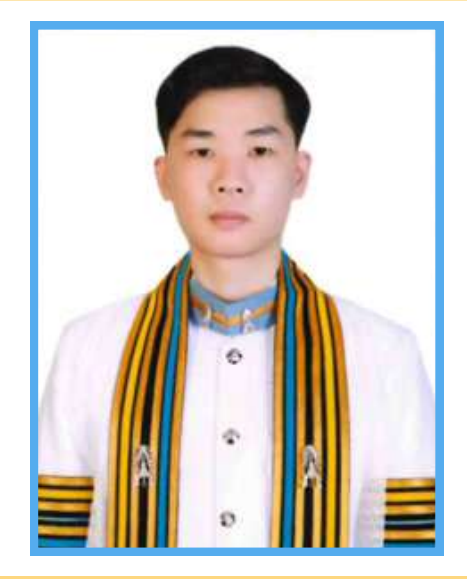

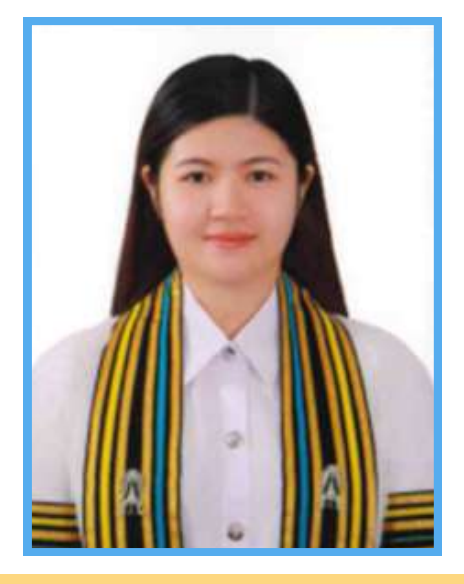

้ตัวอย่างรูปถ่ายการขอหนังสือรับรองคุณวุฒิ ขนาด 4 x 5.5 ซม. คณะเทคโนโลยีอุตสาหกรรม

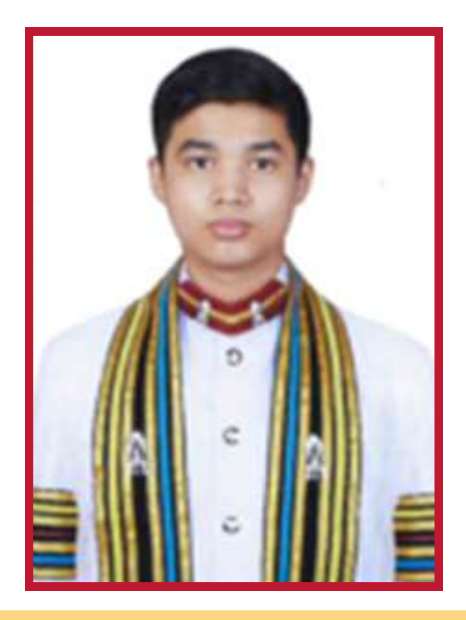

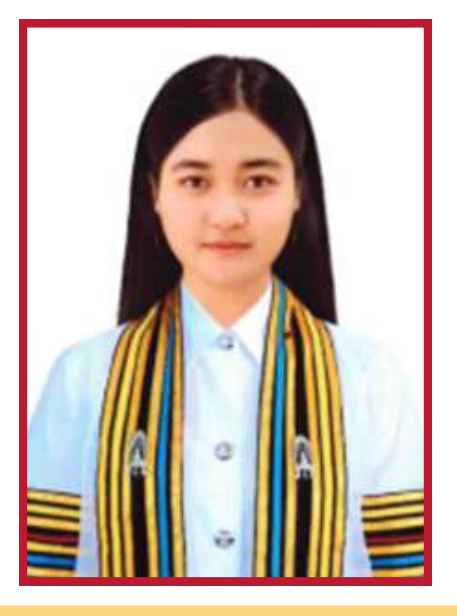

์ ตัวอย่างรูปถ่ายการขอหนังสือรับรองคุณวุฒิ ขนาด 4 x 5.5 ซม. คณะเทคโนโลยีดิจิทัล

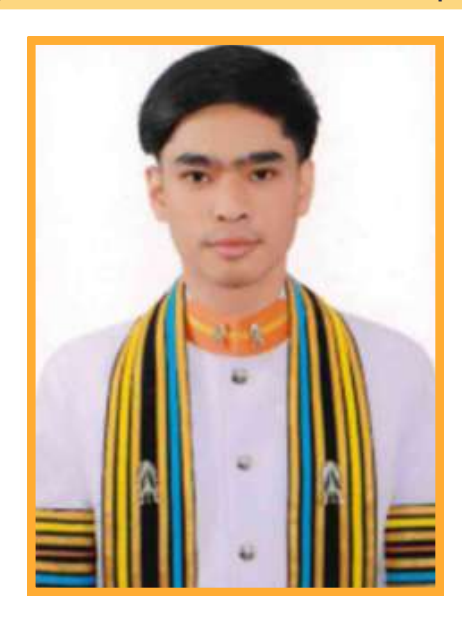

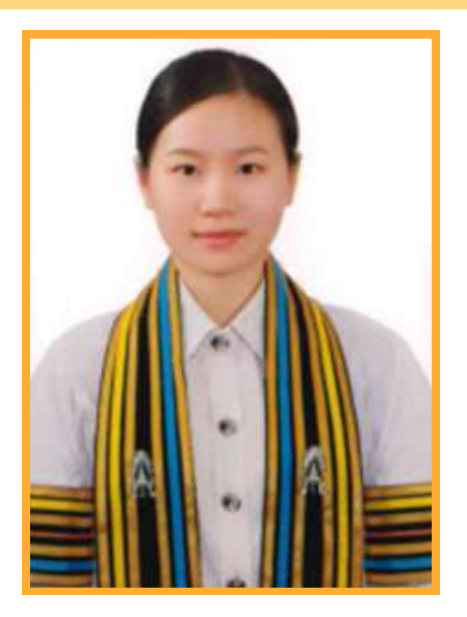

## 

# ภาคผนวก

•

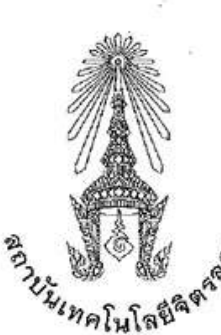

ข้อบังคับสถาบันเทคโนโลยีจิตรลดา ว่าด้วยการศึกษาระดับปริญญาตรี พ.ศ. ๒๕๖๑

เพื่อให้การดำเนินการเกี่ยวกับการศึกษาระดับปริญญาตรี เป็นไปด้วยความเรียบร้อยเหมาะสม จึงเห็นสมควร กำหนดข้อบังคับสถาบันเทคโนโลยีจิตรลดา ว่าด้วยการศึกษาระดับปริญญาตรี พ.ศ. ๒๕๖๑

อาศัยอำนาจตามความในมาตรา ๖๓ และมาตรา ๖๔ แห่งพระราชบัญญัติสถาบันเทคโนโลยีจิตรลดา พ.ศ. ๒๕๖๑ สภาสถาบันเทคโนโลยีจิตรลดา ในการประชุมครั้งที่ ๑ เมื่อวันที่ ๑๑ พฤศจิกายน ๒๕๖๑ จึงมีมติ ให้ออกข้อบังคับไว้ดังนี้

ข้อ ๑ ข้อบังคับนี้เรียกว่า "ข้อบังคับสถาบันเทคโนโลยีจิตรลดา ว่าด้วยการศึกษาระดับปริญญาตรี พ.ศ. ๒๕๖๑"

ข้อ ๒ ให้ใช้ข้อบังคับนี้ใช้กับนักศึกษาที่เข้าศึกษาระดับปริญญาตรี ตั้งแต่ปีการศึกษา ๒๕๖๑ เป็นต้นไป

ข้อ ๓ ในข้อบังคับนี้

จิตรล

| "สถาบัน"       | หมายความว่า . | สถาบันเทคโนโลยีจิตรลดา                             |
|----------------|---------------|----------------------------------------------------|
| "อธิการบดี"    | หมายความว่า   | อธิการบดีสถาบันเทคโนโลยีจิตรลดา                    |
| "รองอธิการบดี" | หมายความว่า   | รองอธิการบดีสถาบันเทคโนโลยีจิตรลดา                 |
| "คณะ"          | หมายความว่า   | ส่วนงานตามมาตรา ๘ แห่งพระราชบัญญัติสถาบันเทคโนโลยี |
| คา พ.ศ. ๒๕๖๑   |               |                                                    |

| "คณบดี"    | หมายความว่า | คณบดีของคณะ                                 |
|------------|-------------|---------------------------------------------|
| "นักศึกษา" | หมายความว่า | นักศึกษาของสถาบันที่ขึ้นทะเบียนเป็นนักศึกษา |

ข้อ ĸ ให้อธิการบดีเป็นผู้รักษาการตามข้อบังคับนี้ และให้มีอำนาจออกประกาศ คำสั่ง ข้อปฏิบัติหรือเกณฑ์ เพื่อปฏิบัติตามข้อบังคับนี้ได้

ในกรณีที่ต้องตีความหรือมีปัญหาข้อขัดข้องในการปฏิบัติตามข้อบังคับนี้ ให้อธิการบดีวินิจฉัยหรือสั่งการได้ ตามสมควร

#### หมวด ๑

#### ระบบการศึกษาและการลงทะเบียนเรียน

ข้อ ๕ ระบบการศึกษา

(๑) สถาบันการศึกษาระบบทวิภาคหนึ่งปีการศึกษา แบ่งออกเป็นสองภาคการศึกษาปกติคือ ภาคการศึกษาต้น ภาคการศึกษาปลาย และอาจมีภาคฤดูร้อน ต่อจากภาคการศึกษาปลายอีกหนึ่งภาคก็ได้ ภาคการศึกษาปกติมีระยะเวลา การศึกษาไม่น้อยกว่าสิบห้าสัปดาห์ และภาคฤดูร้อนมีระยะเวลาการศึกษาประมาณหกสัปดาห์ ทั้งนี้ ต้องมีชั่วโมงเรียน ในแต่ละรายวิชาเท่ากับชั่วโมงเรียนในภาคการศึกษาปกติ

(๒) การคิดหน่วยกิต

"หน่วยกิด" หมายถึง หน่วยที่ใช้แสดงปริมาณการศึกษาในแต่ละรายวิชาโดยมีหลักเกณฑ์ดังนี้

 ก. รายวิชาภาคทฤษฎีที่ใช้เวลาบรรยายหรืออภิปรายปัญหา ไม่น้อยกว่าสิบห้าชั่วโมงต่อภาคการศึกษาปกติ ให้มีค่าเท่ากับ ๑ หน่วยกิต

ข. รายวิชาภาคปฏิบัติที่ใช้เวลาฝึกหรือทดลอง ไม่น้อยกว่าสามสิบชั่วโมงต่อภาคการศึกษาปกติ ให้มีค่าเท่ากับ
 ๑ หน่วยกิต

รายวิชาโครงงานที่ใช้เวลา ไม่น้อยกว่าสามสิบชั่วโมงต่อภาคการศึกษาปกติ ให้มีค่าเท่ากับ ๑ หน่วยกิต

 ง. การปฏิบัติงานในสถานประกอบการหรือการฝึกงานที่ใช้เวลา ไม่น้อยกว่าสี่สิบห้าชั่วโมงต่อภาคการศึกษา ปกติ ให้มีค่าเท่ากับ ๑ หน่วยกิต

ข้อ ๖ การลงทะเบียนเรียน

(๑) กำหนดวันและวิธีการลงทะเบียนเรียนให้เป็นไปตามประกาศของสถาบัน การลงทะเบียนเรียนปกติ ให้กระทำก่อนวันเปิดเรียนแต่ละภาคการศึกษาปกติและภาคฤดูร้อน ส่วนการลงทะเบียนเรียนสายจะกระทำได้ภายใน สองสัปดาห์แรกของภาคการศึกษาปกติหรือภายในสัปดาห์แรกของภาคฤดูร้อน

(๒) นักศึกษาต้องลงทะเบียนเรียนรายวิชาตามที่หลักสูตรกำหนด โดยได้รับความเห็นชอบจากอาจารย์ที่ปรึกษา (๓) ในภาคการศึกษาปกตินักศึกษาต้องลงทะเบียนเรียน ไม่ต่ำกว่า ๙ หน่วยกิต แต่ไม่เกิน ๒๑ หน่วยกิต นักศึกษาสามารถลงทะเบียนเรียนต่ำกว่ากำหนดได้ในกรณีที่มีหน่วยกิตคงเหลือตามหลักสูตรต่ำกว่า ๙ หน่วยกิต

(๙) ในภาคฤดูร้อนนักศึกษาจะลงทะเบียนเรียนได้ไม่เกิน ๖ หน่วยกิต

(๕) นักศึกษาที่เรียนครบรายวิชาตามหลักสูตรแต่ยังทำโครงงานไม่สมบูรณ์ต้องลงทะเบียนเพื่อรักษาสถานภาพ นักศึกษาในทุกภาคการศึกษาปกติจนกว่าจะสำเร็จการศึกษาหรือในภาคฤดูร้อนที่คาดว่าจะสำเร็จการศึกษา มิฉะนั้นจะ พ้นสภาพการเป็นนักศึกษาตามข้อ ๒๓ (๗) และให้นับระยะเวลาที่รักษาสถานภาพรวมอยู่ในระยะเวลาการศึกษา

(๖) นักศึกษาที่มีเหตุอันควรต้องลงทะเบียนเรียนในแต่ละภาคการศึกษาแตกต่างออกไปจากเกณฑ์ข้างต้น ให้ทำบันทึกคำร้องเพื่อเสนอคณบดีเป็นผู้พิจารณาอนุมัติ โดยความเห็นชอบของอาจารย์ที่ปรึกษา

ข้อ ๗ การขอเพิ่ม ขอลด หรือขอถอนวิชาเรียน

(๑) การขอเพิ่มรายวิชาจะกระทำได้ภายในสองสัปดาห์แรกของภาคการศึกษาปกติ หรือภายในสัปดาห์แรก ของภาคฤดูร้อน

(๒) การขอลดรายวิชาจะกระทำได้ภายในสี่สัปดาห์แรกของภาคการศึกษาปกติ หรือภายในสัปดาห์แรกของ ภาคถดร้อน รายวิชาที่ขอลดนั้นจะไม่บันทึกลงในใบแสดงผลการศึกษา

(๓) การขอถอนรายวิชาจะกระทำได้หลังจากสี่สัปดาห์แรก แต่ไม่เกินสิบสองสัปดาห์แรกของภาคการศึกษาปกติ หรือหลังจากสัปดาห์แรกแต่ไม่เกินสี่สัปดาห์แรกของภาคฤดูร้อน โดยวิชาที่ขอถอนนั้นจะบันทึกสัญลักษณ์ W (Withdrawal) ลงในใบแสดงผลการศึกษา (๔) จำนวนหน่วยกิตหลังการขอเพิ่มหรือขอลดรายวิชาต้องไม่ขัดกับจำนวนหน่วยกิตที่กำหนดให้ลงทะเบียน ในแต่ละภาคการศึกษา

(๕) การขอเพิ่มหรือขอลดรายวิชาต้องได้รับความเห็นขอบจากอาจารย์ที่ปรึกษา ส่วนการขอถอนรายวิชา ต้องได้รับอนุมัติจากคณบดีโดยมีความเห็นของอาจารย์ที่ปรึกษาและอาจารย์ผู้สอนรายวิชานั้นประกอบการพิจารณา

ข้อ ๘ เวลาเรียน

นักศึกษาจะต้องมีเวลาเรียนในแต่ละรายวิชา ไม่ต่ำกว่าร้อยละ ๘๐ นักศึกษาที่มีเวลาเรียนรายวิชาใดต่ำกว่า ร้อยละ ๘๐ ให้ถือว่าไม่มีสิทธิ์สอบและให้ได้สัญลักษณ์ F (Failure) ในรายวิชานั้น

นักศึกษาซึ่งขาดสอบรายวิชาใดโดยไม่มีเหตุผลสมควรให้ได้สัญลักษณ์ F ในรายวิชานั้น

#### หมวด ๒

#### การวัดผลการศึกษาและสภาพการเป็นนักศึกษา

ข้อ ๙ รายวิชาภาคทฤษฎีให้มีการประเมินผลการศึกษาปลายภาค ๑ ครั้ง และระหว่างภาคอีกอย่างน้อยหนึ่งครั้ง รายวิชาภาคปฏิบัติ รายวิชาโครงงาน และการปฏิบัติงานในสถานประกอบการหรือการฝึกงาน ให้มีการประเมินผล จากทักษะและสมรรถนะในการทำงานอย่างสม่ำเสมอ

ข้อ ๑๐ ให้คณบดีพิจารเนาการวัดผลการศึกษาของทุกรายวิชา และเสนอคณะกรรมการประจำคณะพิจารณา อนุมัติก่อนลงนามเพื่อบันทึกในระบบทะเบียนนักศึกษา

ข้อ ๑๑ ค่าระดับคะแนน

ให้กำหนดค่าระดับคะแนนเป็นสัญลักษณ์ตัวอักษร และในการคิดค่าระดับคะแนนเฉลี่ยให้เทียบค่าตัวอักษร เป็นค่าระดับคะแนน ดังต่อไปนี้

| สัญลักษณ์ | ค่าระดับคะแนน | ความหมาย                                       |
|-----------|---------------|------------------------------------------------|
| A         | ¢.0           | ดีเยี่ยม (Excellent)                           |
| В+        | ണ.ഭ്.         | ดีมาก (Very Good)                              |
| В         | <b>ຄ</b> .໐   | ର୍ଗ (Good)                                     |
| C+        | <b>ම</b> .අ   | ค่อนข้างดี (Fairly Good)                       |
| C         | ම.0           | พอใช้ (Fair)                                   |
| D+        | <b>ඉ.</b> ද්  | ค่อนข้างอ่อน (Rather Fair)                     |
| D         | <b>.</b> 0    | อ่อน (Poor)                                    |
| F         | 0             | ตก ( Failure)                                  |
| 1         |               | การประเมินผลไม่สมบูรณ์ (Incomplete)            |
| М         |               | ขาดสอบโดยยังไม่แสดงหลักฐานที่สมบูรณ์ (Missing) |
| S         |               | ผลการเรียนเป็นที่พอใจ (Satisfactory)           |
|           |               |                                                |

| U  | ผลการเรียนไม่เป็นที่พอใจ (Unsatisfactory)     |
|----|-----------------------------------------------|
| W  | การถอนรายวิชาโดยได้รับการอนุมัติ (Withdrawal) |
| AU | การศึกษาโดยไม่นับหน่วยกิต (Audit)             |
| lp | การศึกษารายวิชายังไม่สิ้นสุด (In - Progess)   |

ข้อ ๑๒ การให้สัญลักษณ์ A B+ B C+ C D+ D และ F จะกระทำได้ในรายวิชาที่นักศึกษาเข้าสอบและมีการ วัดผลเป็นลำดับขั้น หรือในกรณีเปลี่ยนจากสัญลักษณ์ I หรือ M หรือ Ip ภายในระยะเวลาที่กำหนดในข้อ ๑๓ ข้อ ๑๙ และข้อ ๑๘

ข้อ ๑๓ การให้สัญลักษณ์ โ

การให้สัญลักษณ์ I จะกระทำได้ในกรณี ต่อไปนี้

(๑) นักศึกษาที่มีเวลาเรียนครบเกณฑ์ในข้อ ๘ แต่ป่วยก่อนสอบเป็นเหตุให้ไม่สามารถเข้าสอบในบางรายวิชา หรือทั้งหมดได้ โดยปฏิบัติถูกต้องตามข้อ ๒๖ (๑) ก. และได้รับอนุมัติจากคณบดีโดยมีความเห็นจากอาจารย์ผู้สอน รายวิชานั้นประกอบการพิจารณา

(๒) นักศึกษาป่วยระหว่างสอบ เป็นเหตุให้ไม่สามารถเข้าสอบในบางรายวิชาหรือทั้งหมดได้โดยปฏิบัติถูกต้อง ตามข้อ ๒๖ (๑) ข. และได้รับอนุมัติจากคณบดี

(๓) นักศึกษาขาดสอบโดยเหตุอันพ้นวิสัย และได้รับอนุมติจากคณบดี

(๔) นักศึกษาทำงานที่เป็นส่วนประกอบการศึกษายังไม่สมบูรณ์ และอาจารย์ผู้สอนเห็นสมควรให้รอผลการศึกษา

นักศึกษาที่ได้สัญลักษณ์ I จะต้องดำเนินการเพื่อแก้ไขเปลี่ยนแปลงให้เสร็จสิ้นภายในสัปดาห์แรกของ ภาคการศึกษาถัดไปที่นักศึกษาลงทะเบียนเรียน ถ้าหากพ้นกำหนดเวลาแล้วนักศึกษาผู้ใดยังมีสัญลักษณ์ I อยู่ ให้นายทะเบียนเปลี่ยนสัญลักษณ์ I เป็น F หรือ U โดยอัตโนมัติ

ข้อ ๑๔ การให้สัญลักษณ์ M

การให้สัญลักษณ์ M จะกระทำได้ในรายวิชาที่นักศึกษาขาดสอบแต่ยังไม่สามารถแสดงหลักฐานที่สมบูรณ์ในการ ขาดสอบได้ นักศึกษาที่ได้สัญลักษณ์ M จะต้องดำเนินการเพื่อแก้ไขเปลี่ยนแปลงให้เสร็จสิ้นภายในสัปดาห์แรกของ ภาคการศึกษาถัดไปที่นักศึกษาลงทะเบียนเรียน หากพ้นกำหนดเวลาแล้วให้นายทะเบียนเปลี่ยนสัญลักษณ์ M เป็น F หรือ U โดยอัตโนมัติ

ข้อ ๑๕ การให้สัญลักษณ์ S หรือ U

การให้สัญลักษณ์ 5 หรือ U จะกระทำได้ในรายวิชาที่หลักสูตรกำหนดให้มีการวัดผลแบบไม่เป็นลำดับขั้น

ข้อ ๑๖ การให้สัญลักษณ์ W

การให้สัญลักษณ์ W จะกระทำได้ในรายวิชาที่ได้รับอนุมัติให้ถอนตามข้อ ๗ (๓)

¢

ข้อ ๑๗ การให้สัญลักษณ์ AU

การให้สัญลักษณ์ AU จะกระทำได้เมื่อนักศึกษาได้รับอนุญาตจากอาจารย์ที่ปรึกษาและอาจารย์ผู้สอน ให้ลงทะเบียนเรียนรายวิชาได้โดยไม่วัดผล และอาจารย์ผู้สอนรายวิชาวินิจฉัยว่า นักศึกษาได้เรียนด้วยความตั้งใจและ มีเวลาเรียบครบตามข้อ ๘ มิฉะนั้นจะไม่แสดงรายวิชานี้ในรายงานผลการศึกษา

ข้อ ๑๘ การให้สัญลักษณ์ lp

การให้สัญลักษณ์ Ip จะกระทำได้ในรายวิซาโครงงานหรือรายวิชาที่มีการปฏิบัติงานในสถานประกอบการ หรือการฝึกงานที่นักศึกษายังปฏิบัติงานไม่สิ้นสุด สัญลักษณ์ Ip จะได้รับการแก้ไขเปลี่ยนแปลงเมื่อนักศึกษา ได้ปฏิบัติงานและมีการวัดผลการปฏิบัติงานเสร็จสิ้น

ข้อ ๑๙ การคิดค่าระดับคะแนนเฉลี่ย

 (๑) ให้คูณหน่วยกิตด้วยค่าระดับคะแนนเป็นรายวิชาแล้วรวมเข้าด้วยกัน หารด้วยจำนวนหน่วยกิตรวมทุกวิชา ให้มีทศนิยม ๒ ตำแหน่ง ไม่ปัดเศษวิชาใดที่นักศึกษาเรียนซ้ำหรือเรียนแทนให้นำหน่วยกิตของวิชานั้นไปคิดด้วยทุกครั้ง
 (๒) ให้คิดค่าระดับคะแนนเฉลี่ยเป็น ๒ ประเภท ดังนี้

ก. ค่าระดับคะแนนเฉลี่ยประจำภาค GPA (Grade Point Average) คือ ค่าระดับคะแนนเฉลี่ยที่คิดจาก ผลการศึกษาของนักศึกษาในแต่ละภาคการศึกษาปกติ

ข. ค่าระดับคะแนนเฉลี่ยสะสม GPAX (Cumulative Grade Point Average) คือ ค่าระดับคะแนนเฉลี่ยที่คิด จากผลการศึกษาของนักศึกษาตั้งแต่เริ่มเข้าศึกษาจนถึงภาคการศึกษาปกติที่กำลังคิดค่าระดับคะแนนเฉลี่ยสะสม

การคำนวณค่าระดับคะแนนเฉลี่ยประจำภาค และค่าระดับคะแนนเฉลี่ยสะสมให้คำนวณจากผลการศึกษา รายวิชาที่ลงทะเบียนเรียน และมีการประเมินผลเป็นค่าระดับคะแนน A B+ B C+ C D+ D และ F

การนับหน่วยกิตสะสม (Credit Earned) ของนักศึกษาเพื่อให้ครบหลักสูตรให้นับเฉพาะหน่วยกิตของรายวิชา ที่สอบได้เท่านั้น ในกรณีที่นักศึกษาลงทะเบียนเรียนซ้ำในรายวิชาใดให้นับจำนวนหน่วยกิตสะสมจากจำนวนหน่วยกิต ของรายวิชานั้น ๆ ที่ลงทะเบียนเรียนครั้งสุดท้ายเพียงครั้งเดียว

ข้อ ๒๐ การลงทะเบียนเรียนช้ำ

(๑) นักศึกษาที่ได้สัญลักษณ์ F หรือ U ในรายวิชาบังคับจะต้องลงทะเบียนเรียนรายวิชานั้นซ้ำอีก จนกว่าจะได้ สัญลักษณ์ D หรือสูงกว่า หรือได้สัญลักษณ์ S

(๒) นักศึกษาที่ได้สัญลักษณ์ F หรือ U ในรายวิชาเลือกเสร็จะลงทะเบียนเรียนรายวิชานั้นช้ำอีกหรือเลือก ลงทะเบียนเรียนรายวิชาอื่นแทนก็ได้โดยได้รับอนุมัติจากคณบดี

(๓) นักศึกษาที่ได้หน่วยกิตสะสมครบตามหลักสูตร แต่ได้ค่าระดับคะแนนเฉลี่ยสะสม ต่ำกว่า ๒.๐๐ สามารถ ดำเนินการ ดังนี้

ก. ลงทะเบียนเรียนซ้ำในรายวิชาที่ได้สัญลักษณ์ C หรือ D+ หรือ D หรือ U

ข. ลงทะเบียนเรียนเพิ่มเติมในรายวิชาของสาขาวิชาอื่นได้ โดยได้รับอนุมัติจากคณบดี

ê

ข้อ ๒๑ การจำแนกสภาพนักศึกษา

(๑) การจำแนกสภาพนักศึกษาครั้งแรกจะกระทำเมื่อสิ้นภาคการศึกษาปกติภาคที่สองและจำแนกสภาพทุกภาค การศึกษาปกติถัดไป หรือเมื่อสิ้นภาคฤดูร้อน หากเป็นภาคสุดท้ายที่จะศึกษาครบตามหลักสูตร ผลการศึกษาภาคฤดูร้อน ให้นำไปรวมกับผลการศึกษาในภาคการศึกษาปกติถัดไป

(๒) สภาพนักศึกษามี ๒ ประเภท คือ นักศึกษาสภาพปกติ และนักศึกษาสภาพวิทยาทัณฑ์

ก. นักศึกษาสภาพปกติ ได้แก่ นักศึกษาที่ลงทะเบียนเรียนเป็นภาคเรียนแรกหรือนักศึกษามีค่าระดับคะแนน เฉลี่ยสะสม ไม่ต่ำกว่า ๒.๐๐

ข. นักศึกษาสภาพวิทยาทัณฑ์ ได้แก่ นักศึกษาที่มีค่าระดับคะแนนเฉลี่ยสะสมต่ำกว่า ๒.๐๐

ข้อ ๒๒ การลงโทษนักศึกษาผู้กระทำผิด

(๑) การทุจริตในการสอบ

นักศึกษาซึ่งกระทำความผิดหรือร่วมกระทำความผิดระเบียบการสอบในการสอบประจำภาคหรือการสอบ ระหว่างภาคให้คณะกรรมการประจำคณะที่นักศึกษาสังกัดอยู่พิจารณาลงโทษตามพฤติการณ์และความร้ายแรง แห่งการกระทำสถานใดสถานหนึ่ง ดังต่อไปนี้

ก. ให้ได้ระดับคะแนน F ในรายวิชาที่ทุจริต

 ข. ให้ได้ระดับคะแนน F ในรายวิชาที่ทุจริตและสั่งให้พักการศึกษานักศึกษาผู้นั้นในภาคการศึกษาปกติถัดไป อย่างน้อยอีก ๑ ภาคการศึกษา

ค. ให้ได้ระดับคะแนน F ในรายวิชาที่ทุจริตและสั่งให้พักการศึกษานักศึกษาผู้นั้นในภาคการศึกษาปกติถัดไป
 อย่างน้อยอีก ๒ ภาคการศึกษา

ง. ให้พ้นสภาพการเป็นนักศึกษา

(๒) นักศึกษาที่กระทำความผิดอื่น ๆ สถาบันจะพิจารณาให้ได้รับโทษตามควรแก่ความผิดนั้น

(๓) นักศึกษาที่ถูกสั่งพักการศึกษาจะต้องชำระค่ารักษาสถานภาพการเป็นนักศึกษาทุกภาคการศึกษาภายใน ระยะเวลาที่กำหนดตามข้อบังคับของสถาบัน มิฉะนั้นจะต้องพ้นสภาพการเป็นนักศึกษา

ข้อ ๒๓ การพ้นสภาพการเป็นนักศึกษา

นักศึกษาจะพ้นสภาพการเป็นนักศึกษาเมื่อ

(๑) ศึกษาครบตามหลักสูตรและได้รับปริญญา ตามข้อ ๓๒

(๒) ได้รับอนุมัติจากคณบดีให้ลาออก

(m) ถูกสั่งให้พ้นสภาพการเป็นนักศึกษา

(๔) ศึกษาไม่จบหลักสูตรภายในระยะเวลาที่กำหนด

(๕) มีการจำแนกสภาพนักศึกษาและได้ค่าระดับคะแนนเฉลี่ยสะสม ต่ำกว่า ๑.๕๐ นับตั้งแต่สิ้นภาคการศึกษา ที่สองเป็นต้นไป

(๖) มีสภาพวิทยาทัณฑ์และได้ค่าระดับคะแนนเฉลี่ยสะสม ต่ำกว่า ๑.๗๕ สองภาคการศึกษาต่อเนื่องกัน

(๗) ไม่ลงทะเบียนเรียนในภาคการศึกษาปกติและมิได้รักษาสถานภาพการเป็นนักศึกษาภายในสิบห้าวันนับตั้งแต่ วันเปิดภาคการศึกษาตามข้อ ๖ (๕)

(ຝ) ທາຍ

ข้อ ๒๔ การขอคืนสภาพการเป็นนักศึกษา

(๑) นักศึกษาที่พ้นสภาพตามข้อ ๒๓ (๗) สามารถขอคืนสภาพการเป็นนักศึกษาได้ภายในภาคการศึกษานั้น

(๒) นักศึกษาต้องชำระเงินค่าธรรมเนียมการคืนสภาพนักศึกษาตามข้อบังคับของสถาบัน

(๓) นักศึกษาที่ได้รับอนุมัติให้คืนสภาพการเป็นนักศึกษาจะมีสภาพการเป็นนักศึกษาเช่นเดียวกับสภาพเดิม ก่อนพ้นสภาพ ทั้งนี้การนับระยะเวลาการศึกษาให้เป็นไปตามข้อ ๒๕

ข้อ ๒๕ ระยะเวลาที่ใช้สำหรับหลักสูตร

นักศึกษาต้องใช้ระยะเวลาศึกษาไม่เกินสองเท่าของระยะเวลาตามแผนการศึกษาที่ระบุไว้ในหลักสูตรสาขาวิชา นั้น ๆ

การนับระยะเวลาการศึกษาให้นับตั้งแต่การเข้าโดยนับรวมการลงพักการศึกษาหรือการถูกสั่งพักการศึกษาด้วย

#### หมวด ๓

#### การลาและการขอกลับเข้าศึกษาต่อ

ข้อ ๒๖ การลาป่วย

(๑) การลาป่วยแยกออกเป็น ๒ ประเภท ดังนี้

 ก. การลาป่วยก่อนสอบ หมายถึง นักศึกษาป่วยก่อนที่การเรียนในภาคการศึกษานั้นสิ้นสุดและป่วยอยู่ จนกระทั่งวันสอบ นักศึกษาต้องยื่นคำร้องภายในหนึ่งสัปดาห์นับจากวันที่นักศึกษาเริ่มป่วยพร้อมใบรับรองแพทย์ ของสถานพยาบาลของทางราชการ หรือสถานพยาบาลของเอกชนที่ทางราชการรับรอง

 การลาป่วยระหว่างสอบ หมายถึง นักศึกษาได้ศึกษามาจนสิ้นภาคการศึกษาแล้วแต่เกิดป่วย จนไม่สามารถเข้าสอบในบางรายวิชาหรือทั้งหมดได้ นักศึกษาต้องยื่นคำร้องต่อคณบดีทันที และต้องนำใบรับรองแพทย์ ของสถานพยาบาลของทางราชการหรือสถานพยาบาลของเอกชนที่ทางราชการรับรองมาให้โดยด่วน

ข้อ ๒๗ การลากิจ

(๑) นักศึกษาที่จำเป็นต้องลาระหว่างชั่วโมงเรียนต้องขออนุญาตจากอาจารย์ประจำวิชานั้น

(๒) นักศึกษาที่จะต้องลากิจตั้งแต่หนึ่งวันขึ้นไป ต้องยื่นใบลาก่อนวันลาพร้อมด้วยเหตุผลและคำรับรอง ของผู้ปกครอง

ข้อ ๒๘ การลาพักการศึกษา

(๑) นักศึกษาอาจยื่นคำร้องต่อคณบดีเพื่อขออนุมัติลาพักการศึกษาได้ในกรณี ต่อไปนี้

ก. ถูกเกณฑ์หรือระดมพลเข้ารับราชการทหารประจำการ

ข. ได้รับทุนไปศึกษาอบรม หรือดูงานในต่างประเทศซึ่งเป็นประโยชน์โดยตรงต่อการศึกษาของนักศึกษา

ค. ป่วยซึ่งต้องได้รับการรักษาเป็นระยะเวลานานตามคำสั่งแพทย์เกินกว่าร้อยละ ๒๐ ของเวลาเรียนทั้งหมด โดยมีใบรับรองแพทย์ของสถานพยาบาลของทางราชการ หรือสถานพยาบาลของเอกชนที่ทางราชการรับรอง

มีความจำเป็นส่วนตัว โดยนักศึกษาผู้นั้นได้ศึกษาในสถาบันมาแล้ว ไม่น้อยกว่า ๑ ภาคการศึกษา

(๒) นักศึกษาลาพักการศึกษาได้ครั้งละหนึ่งภาคการศึกษา ยกเว้นการลาพักการศึกษาตามข้อ ๑๘ (๑) ก. และ ๒๘ (๑) ฃ.

(๓) ให้นับระยะเวลาที่ลาพักการศึกษารวมอยู่ในระยะเวลาการศึกษาด้วย ยกเว้นการลาพักการศึกษาตามข้อ ๒๘ (๑) ก.

(๔) ระหว่างที่ได้อนุมัติให้ลาพักการศึกษานักศึกษาจะต้องชำระเงินค่ารักษาสถานภาพการเป็นนักศึกษาทุกภาค การศึกษาภายในสองสัปดาห์นับตั้งแต่วันเปิดภาคการศึกษา เว้นแต่ภาคการศึกษาที่นักศึกษาได้ชำระค่าเล่าเรียน เหมาจ่ายแล้ว มิฉะนั้นจะพ้นสภาพการเป็นนักศึกษา

ข้อ ๒๙ การกลับเข้าศึกษาต่อ

(๑) นักศึกษาที่ได้รับอนุมัติให้ลาพักการศึกษาแล้ว เมื่อจะกลับเข้าศึกษาต่อจะต้องยื่นคำร้องขอกลับเข้าศึกษาต่อ ผ่านอาจารย์ที่ปรึกษาเพื่อขออนุมัติต่อคณบดีก่อนกำหนดวันลงทะเบียนของสถาบัน เมื่อได้รับอนุมัติให้กลับเข้าศึกษาแล้ว ให้มีสภาพเป็นนักศึกษาเหมือนก่อนได้รับอนุมัติให้ลาพักการศึกษา

(๒) นักศึกษาที่ถูกสั่งพักการศึกษา เมื่อครบกำหนดระยะเวลาแล้วให้มารายงานตัวที่คณะและยื่นคำร้องขอกลับ เข้าศึกษาผ่านอาจารย์ที่ปรึกษา เพื่อขออนุมัติต่อคณบดีก่อนกำหนดวันลงทะเบียนของสถาบัน เมื่อได้รับอนุมติให้กลับ เข้าศึกษาแล้วให้มีสภาพเป็นนักศึกษาเหมือนก่อนได้รับอนุมัติให้ลาพักการศึกษา

#### หมวด ๔

#### การสำเร็จการศึกษา

ข้อ mo นักศึกษาจะมีสิทธิ์ได้รับการเสนอชื่อให้ได้รับปริญญาต้องมีคุณสมบัติครบถ้วน ดังต่อไปนี้

(๑) ศึกษาครบตามหลักสูตรที่กำหนด

(๒) มีระยะเวลาศึกษาภายในระยะเวลาที่สถาบันกำหนด

(๓) ได้ค่าระดับคะแนนเฉลี่ยสะสม ไม่ต่ำกว่า ๒.๐๐

(๔) เป็นผู้มีคุณสมบัติอื่นตามที่สถาบันกำหนด

นักศึกษาที่มีคุณสมบัติครบถ้วนตามข้อ ๓๐ (๑) (๒) (๓) และ (๔) ต้องยื่นคำร้องแสดงความจำนงขอรับปริญญา ต่อนายทะเบียนในระยะเวลาที่มีประกาศกำหนด

ข้อ ๓๑ การได้รับปริญญาเกียรตินิยม

(๑) มีระยะเวลาการศึกษาไม่เกินที่กำหนดไว้ตามแผนการศึกษาของหลักสูตร

(๒) ไม่เคยได้รับค่าระดับคะแนน F หรือ U ในรายวิชาใด

(๓) ไม่เคยเรียนซ้ำในรายวิชาใด

(๔) ได้ค่าระดับคะแนนเฉลี่ยสะสมตั้งแต่ ๓.๒๕ ขึ้นไป

โดยผู้ที่ได้ค่าระดับคะแนนเฉลี่ยสะสมตั้งแต่ ๓.๒๕ ถึง ๓.๗๔ ให้ได้เกียรตินิยมอันดับสอง และผู้ที่ได้ค่าระดับ คะแนนเฉลี่ยสะสมตั้งแต่ ๓.๗๕ ขึ้นไปให้ได้เกียรตินิยมอันดับหนึ่ง

ข้อ ๓๒ การให้ปริญญา

คณะกรรมการประจำคณะที่นักศึกษาสังกัดอยู่เป็นผู้พิจารณาเสนอชื่อนักศึกษาที่มีคุณสมบัติครบถ้วนและ มีความประพฤติดีสมควรได้รับปริญญา โดยเสนอต่อสภาสถาบันเพื่ออนุมัติปริญญา

#### บทเฉพาะกาล

ข้อ ๓๓ ให้นักศึกษาซึ่งศึกษาและได้ลงทะเบียนเรียนในวิทยาลัยเทคโนโลยีจิตรลดา ตั้งแต่ปีการศึกษา ๒๕๕๗ เป็นนักศึกษาของสถาบันเทคโนโลยีจิตรลดาโดยอนุโลม

ประกาศ ณ วันที่ ๑๒ พฤศจิกายน พ.ศ. ๒๕๖๑

Alum

(สมเด็จพระเทพรัตนราชสุดา ฯ สยามบรมราชกุมารี) นายกสภาสถาบันเทคโนโลยีจิตรลดา

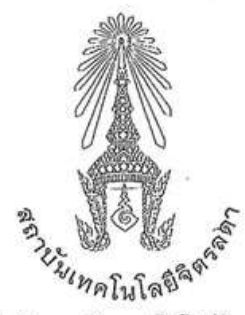

ข้อบังคับสถาบันเทคโนโลยีจิตรลดา

ว่าด้วยการศึกษาระดับปริญญาตรี (ฉบับที่ ๒) พ.ศ. ๒๕๖๔

โดยที่เป็นการสมควรแก้ไขเพิ่มเติมข้อบังคับสถาบันเทคโนโลยีจิตรลดาว่าด้วยการศึกษาระดับปริญญาตรี พ.ศ. ๒๕๖๑ เพื่อให้มีความเหมาะสมยิ่งขึ้นและสอดคล้องกับสภาพการณ์ปัจจุบัน

อาศัยอำนาจตามความในมาตรา ๒๒ (๒) มาตรา ๖๓ และมาตรา ๖๔ แห่งพระราชบัญญัติสถาบันเทคโนโลยี จิตรลดา พ.ศ. ๒๕๖๑ สภาสถาบันเทคโนโลยีจิตรลดา ในการประชุมครั้งที่ ๑๒ เมื่อวันที่ ๒๙ มกราคม พ.ศ. ๒๕๖๔ จึงมีมติให้ออกข้อบังคับไว้ดังนี้

ข้อ ๑ ข้อบังคับนี้เรียกว่า "ข้อบังคับสถาบันเทคโนโลยีจิตรลดาว่าด้วยการศึกษาระดับปริญญาตรี (ฉบับที่ ๒) พ.ศ. ๒๕๖๔"

ข้อ ๒ ข้อบังคับนี้ให้ใช้บังคับตั้งแต่วันถัดจากวันประกา. เป็นต้นไป

ข้อ ๓ ให้เพิ่มข้อความต่อไปนี้เป็นข้อ ๓/๑ แห่งข้อบังคับสถาบันเทคโนโลยีจิตรลดาว่าด้วยการศึกษาระดับ ปริณณาตรี พ.ศ. ๒๔๖๑

"ข้อ ๓/๑ คุณสมบัติ ลักษณะต้องห้าม และวิธีการรับบุคคัลเข้าศึกษาให้เป็นไปตามเกณฑ์ที่สถาบันกำหนด"

ข้อ ๔ ให้เพิ่มข้อความต่อไปนี้เป็นหมวด ๒/๑ การโอนย้ายสาขาหรือคณะ แห่งข้อบังคับสถาบันเทคโนโลยี จิตรลดาว่าด้วยการศึกษาระดับปริญญาตรี พ.ศ. ๒๕๖๑

#### "หมวด ๒/๑

#### การโอนย้ายสาขาหรือคณะ

ข้อ ๒๕/๑ หลักเกณฑ์การย้ายสาขาภายในคณะให้เป็นไปตามเงื่อนไขดังต่อไปนี้

(๑) นักศึกษาต้องศึกษาในสาขาเดิมมาแล้วไม่น้อยกว่า ๑ ภาคการศึกษา ทั้งนี้ ไม่ให้นับภาคการศึกษา ที่ลาพักหรือถูกสั่งพักการศึกษา

(๒) นักศึกษาจะย้ายสาขาได้ต่อเมื่อได้รับอนุมัติจากคณบดี โดยได้รับความเห็นขอบของอาจารย์ที่ปรึกษา ในสาขาเดิมและอาจารย์หัวหน้าสาขาที่นักศึกษาประสงค์จะย้ายไปศึกษาใหม่แล้ว

ข้อ ๒๕/๒ หลักเกณฑ์การย้ายคณะให้เป็นไปตามเงื่อนไขดังต่อไปนี้

(๑) นักศึกษาต้องศึกษาในคณะเดิมมาแล้วไม่น้อยกว่า ๑ ภาคการศึกษา ทั้งนี้ ไม่ให้นับภาคการศึกษา ที่ลาพักหรือถกสั่งพักการศึกษา

(๒) นักศึกษาจะย้ายคณะได้ต่อเมื่อได้รับอนุมัติจากอธิการบดีหรือรองอธิการบดีที่ได้รับมอบหมาย โดยได้รับความเห็นชอบจากคณบดีของคณะเดิมและคณบดีของคณะที่นักศึกษาประสงค์จะย้ายไปศึกษาใหม่แล้ว

ข้อ ๒๕/๓ เมื่อนักศึกษาได้รับอนุมัติให้ย้ายสาขาหรือคณะแล้ว ให้งานทะเบียนและวัดผลกำหนด เลขประจำตัวนักศึกษารายนั้นใหม่ ตามหลักเกณฑ์และวิธีการที่สถาบันกำหนดแล้วให้งานทะเบียนและวัดผลทำการ ปรับปรุงข้อมูลที่เกี่ยวข้องให้เป็นปัจจุบัน ข้อ ๒๕/๔ รายวิชาและผลการศึกษาที่นักศึกษาเคยศึกษามาแล้วในสาขาหรือคณะเดิม ให้โอนมาเป็น ส่วนหนึ่งของการศึกษาตามหลักสูตรในสาขาหรือคณะใหม่ได้เฉพาะที่เป็นรายวิชาซึ่งอยู่ในหลักสูตรของสาขา หรือคณะใหม่ ทั้งนี้ ตามหลักเกณฑ์และขั้นตอนที่สถาบันกำหนด"

ประกาศ ณ วันที่ ๒๙ เดือน มกราคม พ.ศ. ๒๕๖๔

mult

(สมเด็จพระกนิษฐาธิราชเจ้า กรมสมเด็จพระเทพรัตนราชสุดาฯ สยามบรมราชกุมารี)

นายกสภาสถาบันเทคโนโลยีจิตรลดา

;

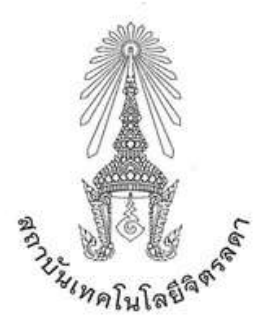

#### ประกาศสถาบันเทคโนโลยีจิตรลดา เรื่อง หลักเกณฑ์การโอนย้ายสาขาและหลักสูตรภายในคณะ และการย้ายคณะ ระดับปริญญาตรี พ.ศ. ๒๕๖๕

เพื่อให้การดำเนินการเกี่ยวกับการจัดการศึกษาในระดับปริญญาตรีที่เกี่ยวกับการโอนย้ายสาขา และ หลักสูตรภายในคณะ และการย้ายคณะในระดับปริญญาตรีของสถาบันเทคโนโลยีจิตรลดา เป็นไปด้วย ความเรียบร้อยและอยู่บนหลักการตามความถนัดของนักศึกษา รวมทั้งให้มีแนวปฏิบัติและขั้นตอนการ ดำเนินการเป็นไปแนวทางเดียวกัน

อาศัยอำนาจตามความในมาตรา ๓๓ (๑) (๒) แห่งพระราชบัญญัติสถาบันเทคโนโลยีจิตรลดา พ.ศ. ๒๕๖๑ และความในข้อ ๔ แห่งข้อบังคับสถาบันเทคโนโลยีจิตรลดาว่าด้วยการศึกษาระดับปริญญาตรี พ.ศ. ๒๕๖๑ จึงออกประกาศไว้ดังนี้

ข้อ ๑ ประกาศนี้เรียกว่า "ประกาศสถาบันเทคโนโลยีจิตรลดา เรื่อง หลักเกณฑ์การโอนย้ายสาขา และหลักสูตรภายในคณะ และการย้ายคณะ ระดับปริญญาตรี พ.ศ. ๒๕๖๕"

ข้อ ๒ ประกาศนี้ให้ใช้บังคับตั้งแต่วันถัดจากวันประกาศเป็นต้นไป

ข้อ ๓ ประกาศนี้

| "สถาบัน"    | หมายความว่า | สถาบันเทคโนโลยีจิตรลดา            |
|-------------|-------------|-----------------------------------|
| "อธิการบดี" | หมายความว่า | อธิการบดีสถาบันเทคโนโลยีจิตรลดา   |
| "นักศึกษา"  | หมายความว่า | นักศึกษาของสถาบันเทคโนโลยีจิตรลดา |

ข้อ ๔ ให้อธิการบดีเป็นผู้รักษาการตามประกาศนี้

ข้อ ๕ หลักเกณฑ์การโอนย้ายสาขาและหลักสูตรภายในคณะเดียวกันให้เป็นไปตามเงื่อนไขดังต่อไปนี้ (๑) นักศึกษาต้องศึกษาในสาขาหรือหลักสูตรเดิมมาแล้วไม่น้อยกว่า ๑ ภาคการศึกษา ทั้งนี้ ไม่ให้นับ

ภาคการศึกษาที่ลาพักหรือถูกสั่งพักการศึกษา

(๒) นักศึกษาจะโอนย้ายสาขาหรือหลักสูตรได้ต่อเมื่อได้รับอนุมัติจากคณบดี

ข้อ ๖ หลักเกณฑ์การย้ายคณะให้เป็นไปตามเงื่อนไขดังต่อไปนี้

(๑) นักศึกษาต้องศึกษาในคณะเดิมมาแล้วไม่น้อยกว่า ๑ ภาคการศึกษา ทั้งนี้ ไม่ให้นับภาคการศึกษา ที่ลาพักหรือถูกสั่งพักการศึกษา

(๒) นักศึกษาจะย้ายคณะได้ต่อเมื่อได้รับอนุมัติจากอธิการบดีหรือรองอธิการบดีที่ได้ รับมอบหมาย โดยได้รับความเห็นชอบจากคณบดีของคณะเดิมและคณบดีของคณะที่นักศึกษาประสงค์จะย้าย ไปเข้าศึกษาใหม่

/ข้อ ๗. เมื่อ...

ข้อ ๗ เมื่อนักศึกษาได้รับอนุมัติให้โอนย้ายสาขาและหลักสูตรภายในคณะ และการย้ายคณะ ตามหลักเกณฑ์ข้อ ๕ หรือข้อ ๖ แล้ว ให้นับเวลาที่ศึกษาต่อเนื่องจากเวลาที่ได้ศึกษามาในสถาบัน

ข้อ ๘ การโอนรายวิชา หน่วยกิตและผลการศึกษาที่เคยศึกษาและได้รับในสาขาและหลักสูตรเดิม ให้สามารถโอนมาเป็นส่วนหนึ่งของการศึกษาตามโครงสร้างและแผนการศึกษาของสาขาและหลักสูตรใหม่ หรือคณะใหม่ โดยให้คำนึงถึงคุณภาพและมาตรฐานทางวิชาการหรือวิชาชีพที่เกี่ยวข้องเป็นสำคัญ

ข้อ ๙ ให้นำหน่วยกิตของรายวิชาที่ได้รับการโอนย้าย มารวมในหน่วยกิตสะสมและนำมาคิดค่าระดับ คะแนนเฉลี่ยสะสมตามโครงสร้างและแผนการศึกษาของสาขาและหลักสุตรใหม่ หรือคณะใหม่

ข้อ ๑๐ นักศึกษาที่ประสงค์จะโอนย้ายสาขาและหลักสูตรภายในคณะ หรือย้ายคณะ ให้นักศึกษา ยื่นคำร้องต่องานทะเบียนและวัดผลไม่น้อยกว่า ๓๐ วัน ก่อนเปิดภาคการศึกษาใหม่

ประกาศ ณ วันที่ ตอ เดือน ตุลาคม พ.ศ. ๒๕๖๕

(รองศาสตราจารย์ คุณหญิงสุ่มณฑา พรหมบุญ)

อธิการบดี

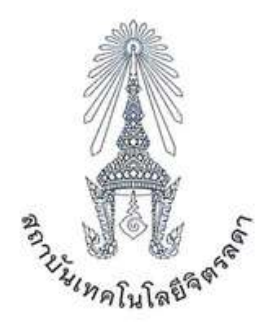

#### ประกาศสถาบันเทคโนโลยีจิตรลดา เรื่อง การเทียบผลการเรียนเข้าสู่การศึกษาในหลักสูตรระดับปริญญาตรี พ.ศ. ๒๕๖๕

เพื่อให้การจัดการศึกษาของสถาบันเทคโนโลยีจิตรลดาเป็นไปด้วยความเรียบร้อย คงไว้ซึ่งคุณภาพ มาตรฐานการศึกษาและสนับสนุนการเรียนรู้ตลอดชีวิต

อาศัยอำนาจตามความในมาตรา ๓๓ (๑) แห่งพระราชบัญญัติสถาบันเทคโนโลยีจิตรลดา พ.ศ. ๒๕๖๑ ประกอบมติที่ประชุมคณะกรรมการบริหารสถาบันเทคโนโลยีจิตรลดา ในการประชุมครั้งที่ ๓๖ เมื่อวันที่ ๑๙ ตุลาคม พ.ศ. ๒๕๖๔ จึงออกประกาศไว้ดังต่อไปนี้

ข้อ ๑ ประกาศนี้เรียกว่า "ประกาศสถาบันเทคโนโลยีจิตรลดา เรื่อง การเทียบผลการเรียนเข้าสู่ การศึกษาในหลักสูตรระดับปริญญาตรี พ.ศ. ๒๕๖๕"

ข้อ ๒ ประกาศนี้ใช้บังคับตั้งแต่วันถัดจากวันประกาศเป็นต้นไป

ข้อ ๓ ให้อธิการบดีเป็นผู้รักษาการตามประกาศนี้

ข้อ ๔ ให้สถาบันแต่งตั้งคณะกรรมการซึ่งมีคุณสมบัติสอดคล้องกับหลักสูตรที่ขอเทียบจำนวน ไม่น้อยกว่า ๓ คน เพื่อพิจารณาการเทียบผลการเรียนหรือประเมินเพื่อเทียบความรู้

ข้อ ๕ การบันทึกผลการเรียนรายวิชาที่เทียบความรู้หรือโอนหน่วยกิตให้บันทึกด้วยอักษร "นท" (หน่วย กิตเทียบโอน) หรือ "TC" (Transfer Credit) ในใบรายงานผลการเรียน

ข้อ ๖ ผู้มีสิทธิ์ขอเทียบผลการเรียนหรือเทียบความรู้ต้องเป็นผู้สำเร็จการศึกษาระดับมัธยมศึกษา ตอนปลายหรือเทียบเท่าขึ้นไป

ข้อ ๙ การเทียบผลการเรียนและโอนหน่วยกิตจากการศึกษาในระบบ มีหลักเกณฑ์ดังนี้ ๗.๑ ผู้มีสิทธิ์ขอเทียบผลการเรียนต้องเป็นหรือเคยเป็นนักศึกษาของสถาบันการศึกษา ระดับอุดมศึกษาหรือเทียบเท่าในหลักสูตรที่หน่วยงานของรัฐที่มีอำนาจตามกฎหมายรับรอง ๗.๒ การเทียบผลการเรียนและโอนหน่วยกิตเป็นไปตามหลักเกณฑ์ ดังนี้ ๗.๒.๑ เป็นหน่วยการเรียนรู้ รายวิชา หรือกลุ่มรายวิชาในหลักสูตรระดับอุดมศึกษา ๗.๒.๒ เป็นหน่วยการเรียนรู้ รายวิชา หรือกลุ่มรายวิชาที่มีเนื้อหาสาระครอบคลุม ไม่น้อยกว่าสามในสี่ของหน่วยการเรียนรู้ รายวิชา หรือกลุ่มรายวิชาที่ได้ค่าระดับคะแนนไม่ต่ำกว่า ต.๒.๓ เป็นหน่วยการเรียนรู้ รายวิชา หรือกลุ่มรายวิชาที่ได้ค่าระดับคะแนนไม่ต่ำกว่า ตัวอักษร C หรือสัญลักษณ์ S (Satisfactory) ที่มีค่าระดับคะแนน ๒.๐๐ หรือเทียบเท่า

/ข้อ ๘ การเทียบ...

ข้อ ๘ การเทียบความรู้และให้หน่วยกิตจากการศึกษานอกระบบหรือการศึกษาตามอัธยาศัย มีหลักเกณฑ์ ดังนี้

๘.๑ วิธีการประเมินเพื่อเทียบความรู้ในแต่ละหน่วยการเรียนรู้ รายวิชา หรือกลุ่มรายวิชา อาจใช้วิธีใดวิธีหนึ่งหรือหลายวิธีจากการสอบข้อเขียน การสอบปากเปล่า การพิจารณาผลงาน การพิจารณา ประสบการณ์หรือวิธีที่คณะกรรมการกำหนด

๘.๒ ผลการประเมินจะต้องเทียบได้ไม่ต่ำกว่าค่าระดับคะแนนตัวอักษร C หรือค่าระดับคะแนน ๒.๐๐ หรือเทียบเท่า

ข้อ ๙ หน่วยการเรียนรู้ รายวิชา หรือกลุ่มรายวิชาที่เทียบโอน จะไม่นำมาคำนวณค่าระดับคะแนน เฉลี่ยสะสม

ข้อ ๑๐ ในกรณีสถาบันเปิดหลักสูตรใหม่จะเทียบโอนนักศึกษาเข้าศึกษาได้ไม่เกินกว่าชั้นปีและภาค การศึกษาที่ได้รับอนุญาตให้มีนักศึกษาเรียนอยู่

ประกาศ ณ วันที่ 🏼 🛣 เดือน พฤษภาคม พ.ศ. ๒๕๖๕

Jours Sunda

(รองศาสตราจารย์ คุณหญิงสุ้มณฑา พรหมบุญ) อธิการบดี

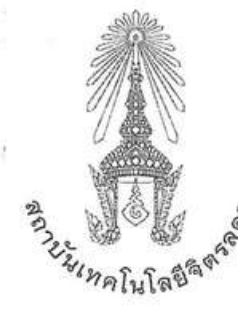

ประกาศสถาบันเทคโนโลยีจิตรลดา เรื่อง อัตราค่าธรรมเนียมการศึกษา และเงินเรียกเก็บประเภทอื่น ๆ สำหรับนักศึกษาระดับปริญญาตรี พ.ศ. ๒๕๖๔

โดยที่ประชุมคณะกรรมการการเงินและทรัพย์สิน (กบง.) ในการประชุมครั้งที่ ๒๘ เมื่อวันพุธ ที่ ๑๘ สิงหาคม พ.ศ. ๒๕๖๔ เห็นสมควรปรับปรุงและแก้ไขอัดราค่าธรรมเนียมการศึกษาหรือค่าเล่าเรียน และเงินเรียกเก็บประเภท อื่น ๆ สำหรับนักศึกษาระดับปริญญาตรี ให้เป็นไปด้วยความเรียบร้อยและมีประสิทธิภาพ

อาศัยอำนาจตามความในมาตรา ๓๓ (๑) (๒) แห่งพระราชบัญญัติสถาบันเทคโนโลยีจิตรลดา พ.ศ. ๒๕๖๑ และข้อ ๗ (๗) แห่งข้อบังคับสถาบันเทคโนโลยีจิตรลดาว่าด้วยการบริหารงบประมาณ การเงิน การพัสดุ และทรัพย์สิน ของสถาบัน พ.ศ. ๒๕๖๑ ประกอบกับที่ประชุมสภาสถาบันเทคโนโลยีจิตรลดา ในการประชุมครั้งที่ ๑๖ เมื่อวัน พฤหัสบดีที่ ๒ กันยายน พ.ศ. ๒๕๖๔ มีมติให้ความเห็นชอบ จึงออกประกาศไว้ดังนี้

ข้อ ๑ ประกาศนี้เรียกว่า "ประกาศสถาบันเทคโนโลยีจิตรลดา เรื่อง อัตราค่าธรรมเนียมการศึกษา และเงินเรียก เก็บประเภทอื่น ๆ สำหรับนักศึกษาระดับปริญญาตรี พ.ศ. ๒๕๖๔"

ข้อ ๒ ประกาศนี้ให้ใช้บังคับตั้งแต่บัดนี้เป็นต้นไป

ข้อ ๓ ให้ยกเลิกประกาศสถาบันเทคโนโลยีจิตรลดาที่ ๐๑๘/๒๕๖๑ เรื่อง อัตราค่าธรรมเนียมการศึกษา ค่า บำรุงการศึกษาหรือค่าเล่าเรียน และเงินเรียกเก็บประเภทอื่น ๆ สำหรับนักศึกษาระดับปริญญาตรี พ.ศ. ๒๕๖๑ ลงวันที่ ๒๕ธันวาคม ๒๕๖๑ และประกาศสถาบันเทคโนโลยีจิตรลดา เรื่อง อัตราค่าธรรมเนียมการศึกษาหรือค่าเล่าเรียน และ เงินเรียกเก็บประเภทอื่น ๆ สำหรับนักศึกษาระดับปริญญาตรี คณะเทคโนโลยีดิจิทัล พ.ศ. ๒๕๖๓ ลงวันที่ ๑๔ กุมภาพันธ์ ๒๕๖๓ และให้ใช้ประกาศฉบับนี้แทน

| ข้อ ๔ ในประกาศนี้                     |             |                                        |
|---------------------------------------|-------------|----------------------------------------|
| "สถาบัน"                              | หมายความว่า | สถาบันเทคโนโลยีจิตรลดา                 |
| "อธิการบดี"                           | หมายความว่า | อธิการบดีสถาบันเทคโนโลยีจิตรลดา        |
| "นักศึกษา"                            | หมายความว่า | ผู้ซึ่งศึกษาอยู่ในสถาบันระดับอุดมศึกษา |
| "ค่าธรรมเนียมการศึกษา"                | หมายความว่า | ค่าหน่วยกิต ที่สถาบันกำหนดให้เก็บเป็น  |
| ค่าธรรมเนียมแบบเหมาจ่ายต่อภาคการศึกษา |             |                                        |

"ค่ารักษาสถานภาพนักศึกษา" หมายความว่า เงินที่นักศึกษาต้องจ่ายในกรณีลาพักการศึกษา หรือนักศึกษาที่ยังคงค้างส่งงานเกี่ยวกับการค้นคว้า ทดลองหรือ วิทยานิพนธ์ หรือสถาบันสั่งพักการศึกษา "ค่าเอกสารสำคัญทางการศึกษาและอื่น ๆ" หมายความว่า ค่าเอกสารทางการศึกษา ค่าจัดส่งเอกสารทางการ ศึกษาทางไปรษณีย์ ค่าทำบัตรนักศึกษาใหม่ กรณีขำรุดหรือเสียหาย ค่าปรับลงทะเบียนล่าช้ากว่ากำหนด และค่าปรับซำระ เงินในกรณีต่าง ๆ ล่าช้ากว่ากำหนด

"เงินเรียกเก็บประเภทอื่น ๆ" หมายความว่า ค่าสมัครสอบคัดเลือก ค่าประกันอุบัติเหตุ ค่า ประกันความเสียหาย

ข้อ ๕ ให้อธิการบดีเป็นผู้รักษาการตามประกาศนี้

2

ข้อ ๖ นักศึกษาที่เข้าศึกษาที่สถาบันเทคโนโลยีจิตรลดา ให้จ่ายค่าธรรมเนียมการศึกษาแบบเหมาจ่ายดังนี้

| ๖.๑ ภาคการคกษาบกต                                |                                      |                     |             |                  |
|--------------------------------------------------|--------------------------------------|---------------------|-------------|------------------|
| ๖.๑.๑ นักศึกษาคณะบริหารธุ                        | รกิจ                                 | ภาคการศึกษาละ       | ୭୯,୯୦୦      | > บาท            |
| <ol> <li>๖.๑.๒ นักศึกษาคณะเทคโนโล</li> </ol>     | ๖.๑.๒ นักศึกษาคณะเทคโนโลยีอุตสาหกรรม |                     |             | ว บาท            |
| ๖.๑.๓ นักศึกษาคณะเทคโนโล                         | ภาคการศึกษาละ                        | ୩୭,୯୦୦              | ร บาท       |                  |
| ๖.๒ ภาคฤดูร้อน                                   |                                      |                     |             |                  |
| ลงทะเบียนเรียน ๐ - ๓ หน่ว                        | ยกิต ๔,๕๐๐                           | บาท                 |             |                  |
| ลงทะเบียนเรียน ๔ หน่วยกิตขึ้นไป ต,๐๐๐ บาท        |                                      |                     |             |                  |
| ๖.๓ การเหมาจ่ายในกรณีเทียบโอเ                    | 1/เรียนในรายวิชาที่                  | ตกค้างเพื่อให้ครบตา | เมหลักสูต   | 5                |
| การลงทะเบียนเรียน                                | ด - ๖ หน่วยกิต                       | ๗ – ๑๒ หน่วยก็      | เด มาก      | กว่า ๑๒ หน่วยกิต |
| คณะบริหารธุรกิจ                                  | ଭଳ,໕୦୦ ଧୀମ                           | <b>ພ</b> ໑,໕໐໐ ህາທຸ | ୭୯,         | ๕๐๐ บาท          |
| คณะเทคโนโลยีอุตสาหกรรม                           | ด๔,୦୦୦ บาท                           | <b>ໂຣສ,</b> 000 ປາກ | <b>୩</b> ୭, | ,๕๐๐ บาท         |
| คณะเทคโนโลยีดิจิทัล                              | ଭଙ୍କ,୦୦୦ ଏୀ୩                         | ไขต,୦୦୦ บาท         | କାର,        | ແວວ ນາท          |
| ข้อ ๗ ค่าธรรมเนียมเอกสารสำคัญทางการเ             | รึกษาและอื่น ๆ                       |                     |             |                  |
| ๗.๑ ค่าทำบัตรประจำตัวนักศึกษา                    | กรณีบัตรขำรุดหรือ                    | สูญหาย              |             | ๑๐๐ บาท          |
| ๗.๒ ค่าใบแสดงผลการเรียน ฉบับที่                  | ๒ ขึ้นไป                             | 8 I.S.              | ฉบับละ      | ๑๐๐ บาท          |
| ๗.๓ ค่าเปลี่ยนสาขาวิชา/แขนงวิชา                  | /หรือค่าธรรมเนียมเ                   | การเทียบโอน         | ครั้งละ     | ๕๐๐ บาท          |
| ๗.๔ ค่าปรับลงทะเบียนล่าซ้ากว่ากำ                 | าหนด                                 |                     | วันละ       | ๑୦୦ ปาท          |
| ๗.๕ ค่าปรับชำระเงินค่าลงทะเบียน                  | เรียนล่าช้ากว่ากำห                   | นด                  | วันละ       | ๑๐๐ บาท          |
| ๗.๖ ค่ารักษาสถานภาพนักศึกษา                      | *                                    | ภาคการศึก           | เษาละ เ     | 9,000 UNN        |
| ๗.๗ ค่าปรับในการยื่นความจำนงข                    | อจบการศึกษาข้าก                      | ว่ากำหนด            | -           | ๑,୦୦୦ บาท        |
| ๗.๘ ค่าขึ้นทะเบียนบัณฑิต                         |                                      |                     |             | ด,୦୦୦ บาท        |
| ๗.๙ ค่าใบแทนปริญญาบัตรแทนฉ                       | บับเดิมที่ชำรุด/สูญ                  | หาย                 | ฉบับละ      | ๕๐๐ บาท          |
| ข้อ ๘ ค่าบริการจัดส่งเอกสารสำคัญทางการ           | เศ็กษาทางไปรษณีย์                    | ภายในประเทศต่อขอ    | ง โดยบริษั  | ัท ไปรษณีย์ไทย   |
| จำกัด                                            | 3                                    | 18                  |             | +:               |
| ๘.๑ แบบลงทะเบียนธรรมดา ฉบับแรก ๑๐๐ บาท ฉบับต่อไป |                                      |                     | ฉบับละ      | ๒๐ บาท           |
| ๘.๒ แบบ EMS ฉบับแรก ๒๐๐ บาท ฉบับต่อไป            |                                      |                     | ฉบับละ      | ๓๐ บาท           |

î.

#### ข้อ ๙ เงินเรียกเก็บประเภทอื่น ๆ ค่าสมัครสอบคัดเลือก

boo บาท

ประกาศ ณ วันที่ ๑๗ กันยายน พ.ศ. ๒๕๖๔

(รองศาสตราจารย์ คุณหญิงสุมณฑา พรหมบุญ) อธิการบดี